## Combined 1D River and 2D Floodplain/Levee Areas

Mark Jensen

USACE, Institute for Water Resources, Hydrologic Engineering Center

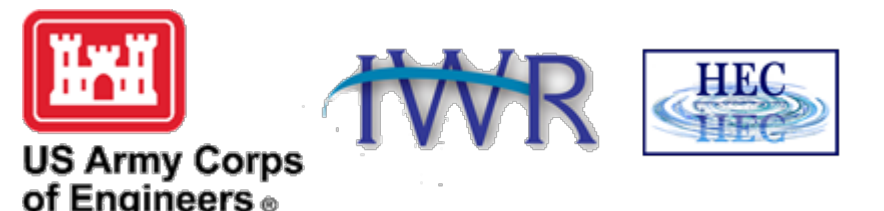

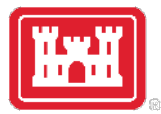

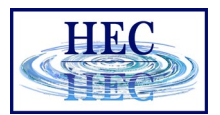

#### Overview

- Using a 2D Flow Area to model inside of Levees
  - Saint Paul Levee Breach Example
- Using 2D Flow Areas to model overbank areas (i.e. 1D Channels and 2D Floodplains)
  - Carson River Example

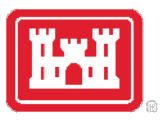

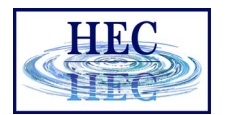

# Using a 2D Flow Area to model inside of a Levee system

- Bring in terrain and background map layers into RAS Mapper
- Draw a Polygon for the 2D Flow Area Boundary Inside of the Levee
- Create the 2D Computational Mesh
- View the Mesh Boundary Cells to ensure there are no Mesh Problems
- Modify The Mesh if Needed (add break lines for roads, high ground, etc. Use mesh refinement regions to refine or coarsen areas of the mesh)
- Hook up the 2D Flow Area to a 1D River Reach with Lateral Structures
- Weir Coefficients for Lateral Structures
- Levee Breaching
- Weir and Levee Breach Submergence Issues

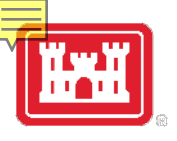

## From HEC-RAS Mapper Create a Terrain Model and Map Layers

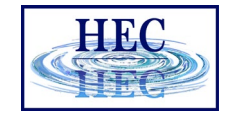

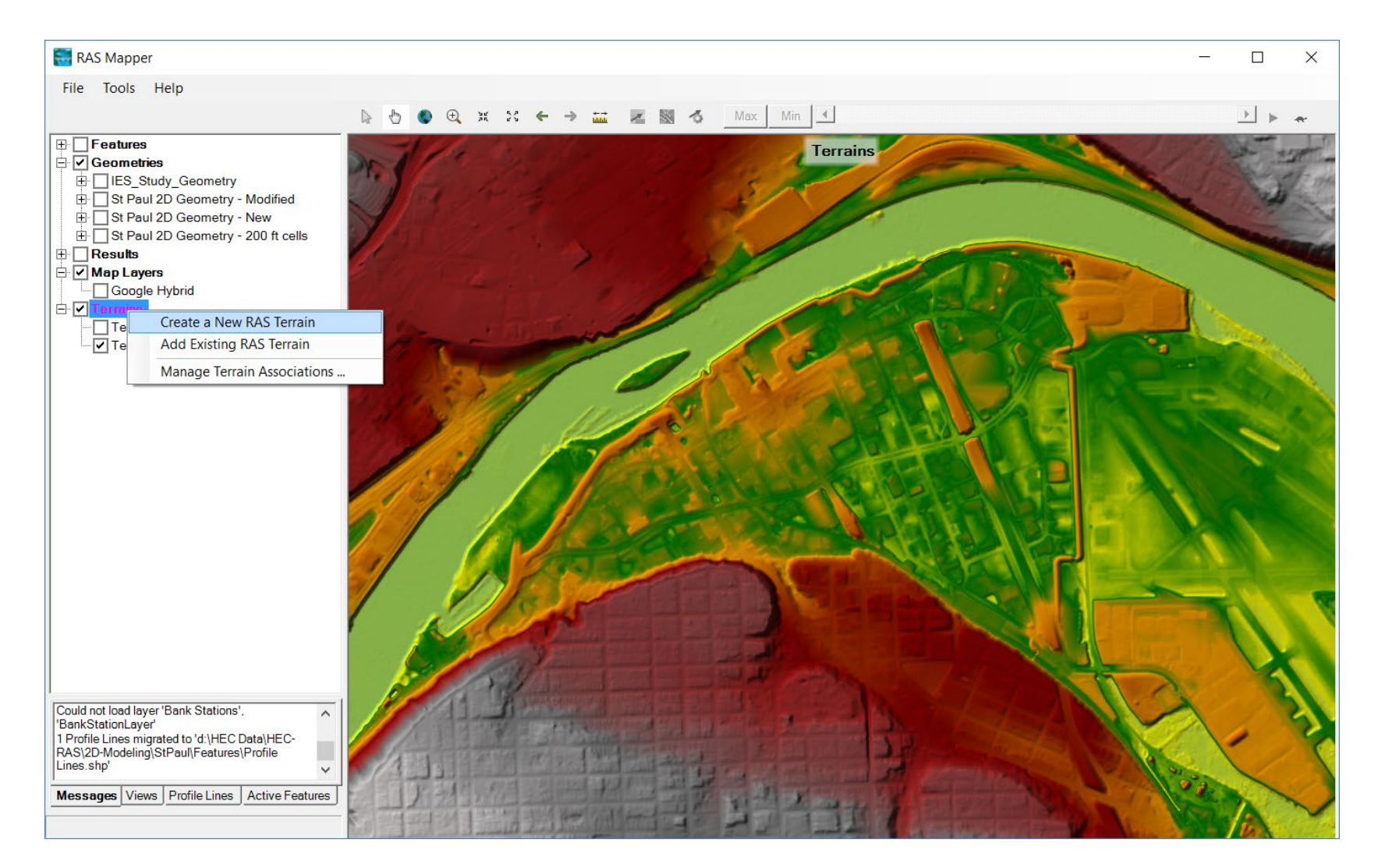

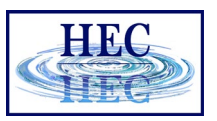

### Draw a Polygon for the 2D Flow Area Boundary Inside of the Levee

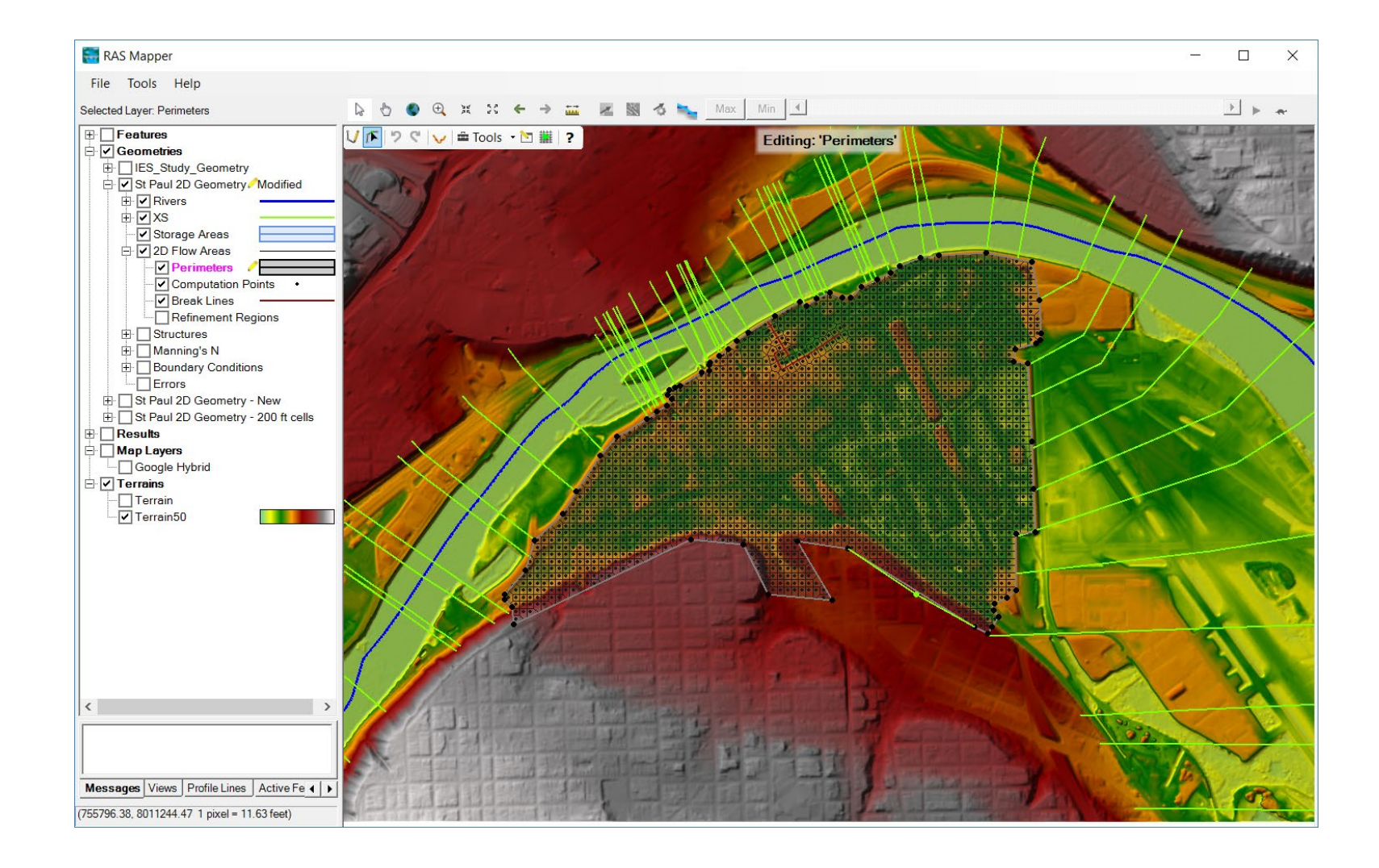

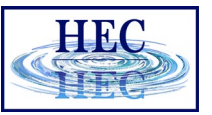

#### Create the 2D Computational Mesh using the 2D Flow Area Editor

| 🚟 2D Flow Area Editor                                                                          | _                                                                                      |             | ×  |
|------------------------------------------------------------------------------------------------|----------------------------------------------------------------------------------------|-------------|----|
| 2D Flow Area: ZDArea                                                                           | N                                                                                      |             |    |
| Cell Properties                                                                                | 63                                                                                     |             |    |
| Computation Points                                                                             |                                                                                        |             |    |
| Points Spacing (ft) DX: 100 DY: 100 Mesh State =                                               | Complete                                                                               |             | ^  |
| Include Shift (ft)<br>Number of Ce<br>Average Fac<br>Average Cell<br>Maximum Ce<br>Minimum Cel | ells = 2483<br>e Length = 101<br>  Size = 10,282<br>Il Size = 17,860<br>  Size = 5,982 |             |    |
| Generate Computation Points Mesh Status                                                        | = Success: Exis                                                                        | ting mesh   | ~  |
| Hydraulic Cell/Face Properties                                                                 |                                                                                        |             |    |
| Default Manning's n Value: 0.06                                                                | Compute Prope                                                                          | erty Tables |    |
| Force Mesh Recomputation                                                                       |                                                                                        | Clo         | se |

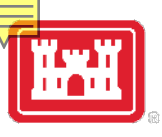

# View the Mesh to ensure there are no Mesh Problems

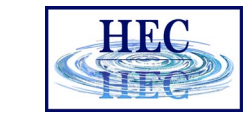

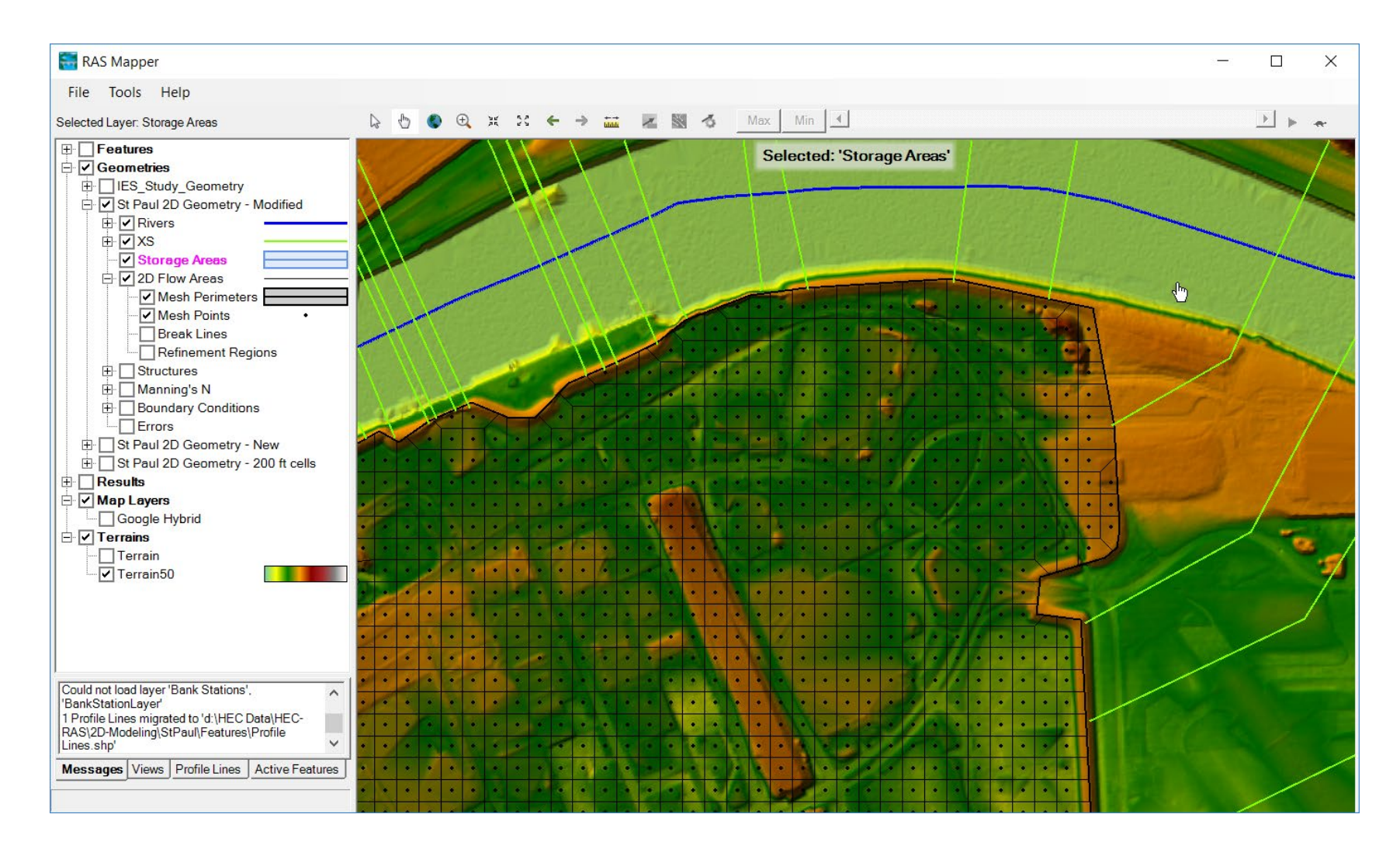

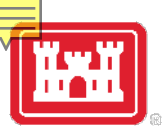

## Modify The Mesh as Needed

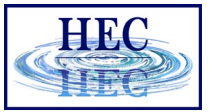

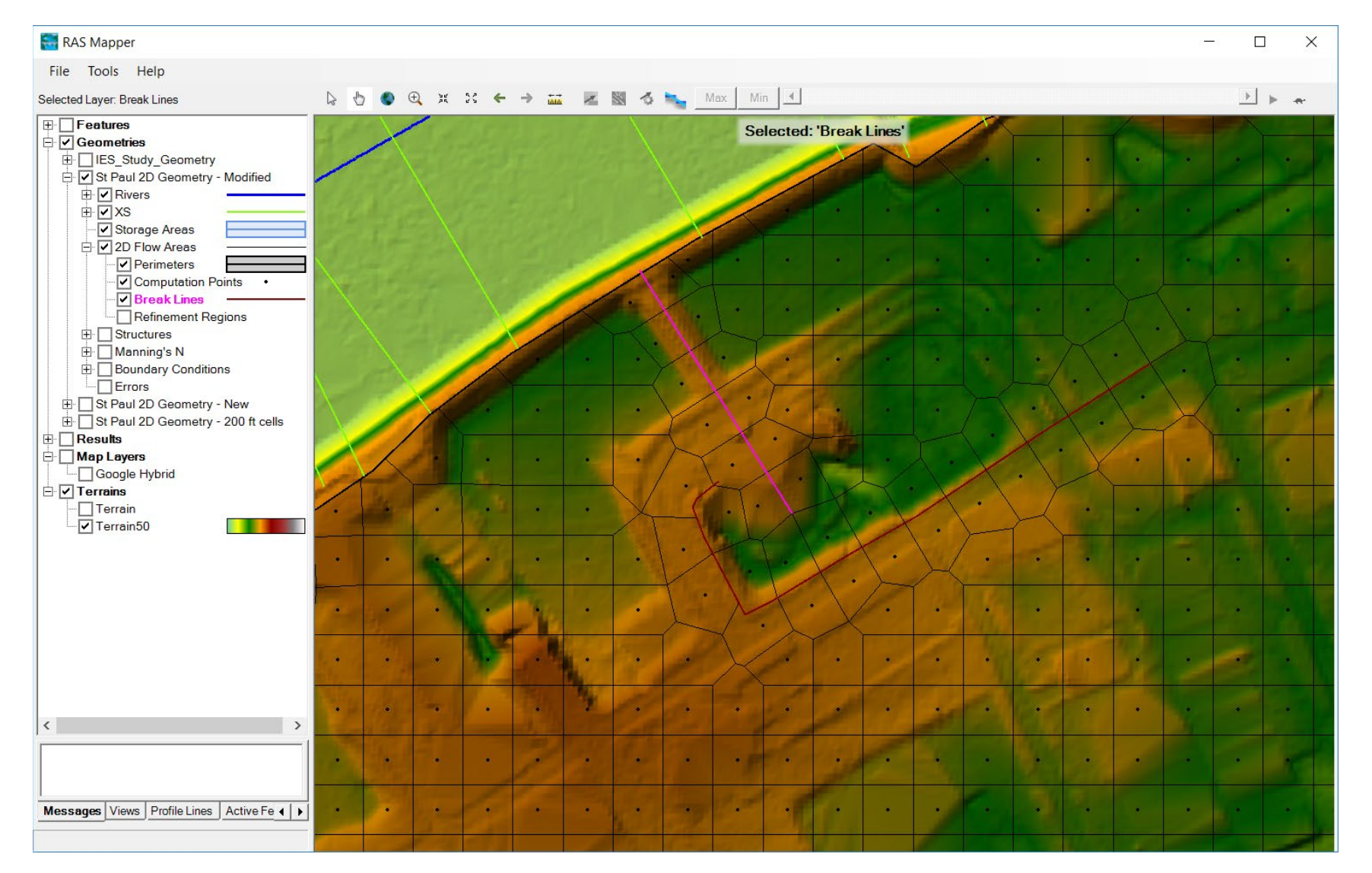

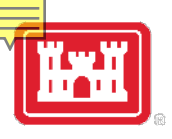

## Hooking up a 2D Flow Area to a 1D River Reach with Lateral Structures

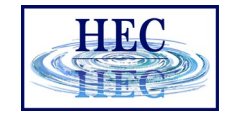

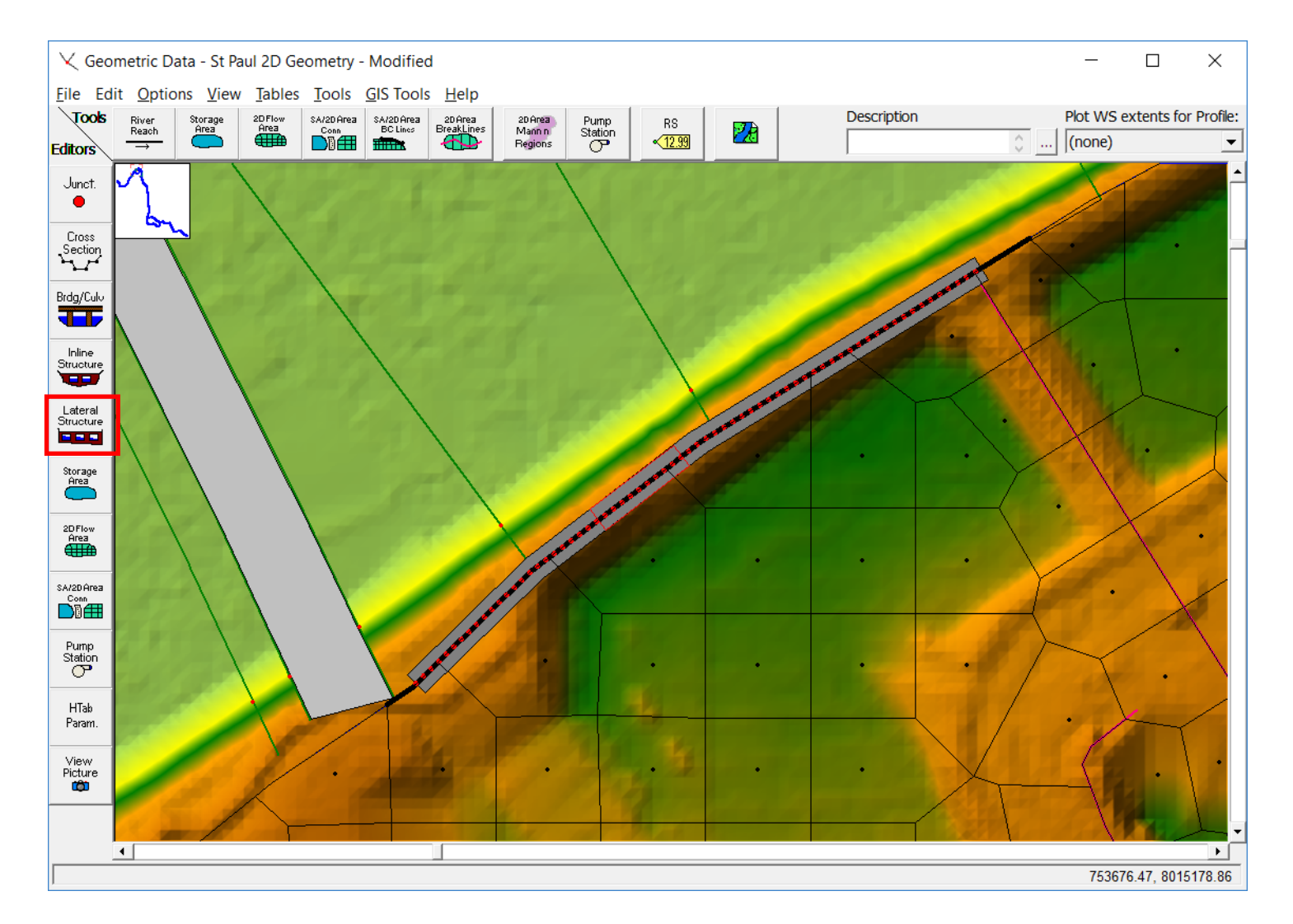

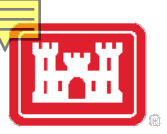

#### Lateral Structure editor

| HEC |
|-----|
| HEG |

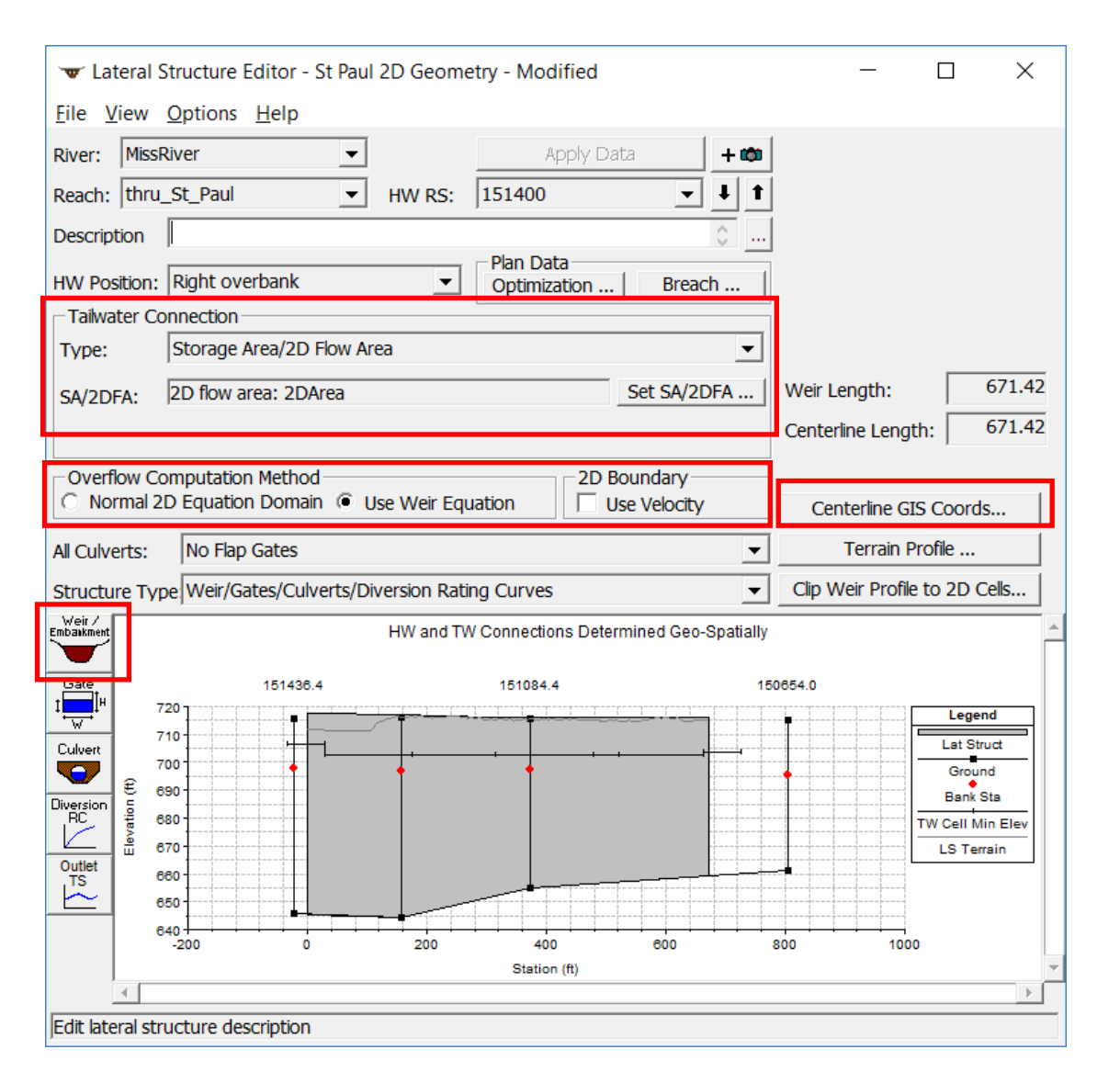

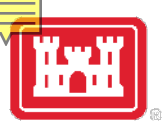

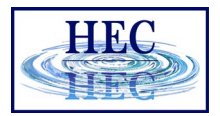

# Using Geospatial Coordinates for Lateral Structures

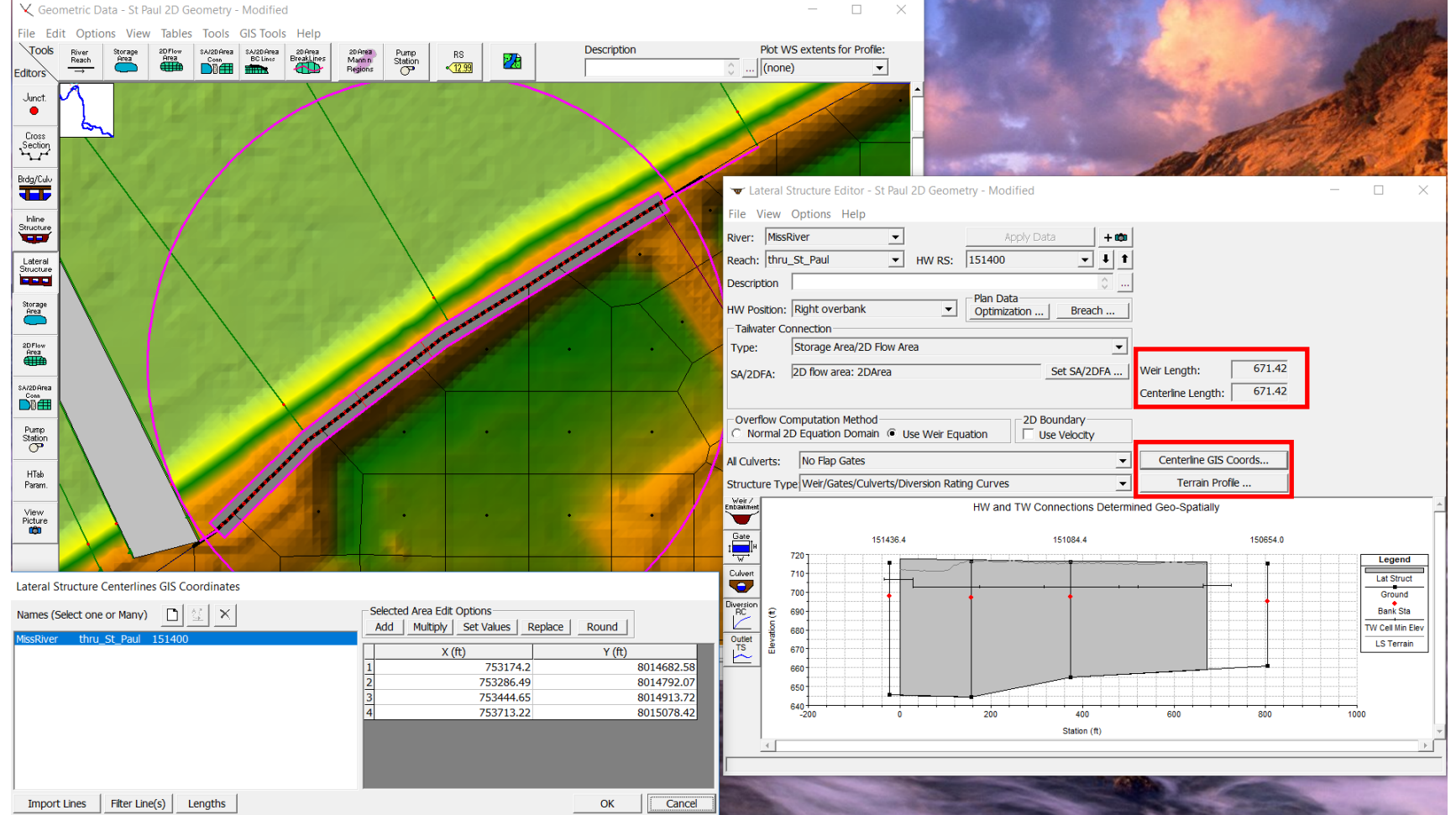

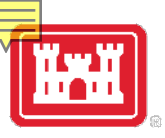

## Lateral Weir/Embankment Editor

| Lateral Weir Embankment              |       |                 |                 |      |
|--------------------------------------|-------|-----------------|-----------------|------|
| Weir Data                            | Emba  | nkment Station/ | Elevation Table | _    |
| Weir Width                           | Inser | t Row Dele      | te Row Filter.  | •    |
| Weir Computations: Standard Weir Egn |       | Station         | Elevation       |      |
| Ctandard Weir Equation Darameters    | 1     | 0               | 717.52          | 2    |
| Mair flow reference:                 | 2     | 160.9           | 717.328         | 3    |
| Water Surface                        | 3     | 217.23          | 716.86          |      |
| Weir Coefficient (Cd) 2.             | 4     | 239.07          | 716.825         | 5    |
|                                      | 5     | 297.36          | 716.253         | 3    |
|                                      | 6     | 477.08          | 716.183         | 3    |
|                                      | 7     | 556.99          | 716.042         | 2    |
| Weir Crest Shape: Broad Crested      | 8     | 671.42          | 716.046         | 5    |
| ,                                    | 9     |                 |                 |      |
|                                      | 10    |                 |                 |      |
|                                      | 11    |                 |                 |      |
|                                      | 12    |                 |                 |      |
|                                      | 13    |                 |                 |      |
|                                      | 14    |                 |                 |      |
| Weir Stationing Reference            | 15    |                 |                 |      |
| HW - Distance to Upstream VS: 23     | 16    |                 |                 | -    |
| HW - Distance to opsitean X3.        | 17    |                 |                 | -    |
|                                      | 18    |                 |                 | -    |
|                                      | 19    |                 |                 | -    |
|                                      | 20    |                 |                 | -    |
| HW Connections TW Connections        | 21    |                 |                 |      |
|                                      | 22    |                 |                 |      |
|                                      |       |                 | OK Car          | icel |

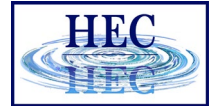

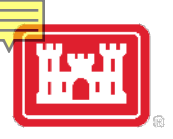

# Lateral Weir Headwater Connections (HW)

| HW Lateral Structure Connections                              |          |              |   |   |    |                   |                |   |
|---------------------------------------------------------------|----------|--------------|---|---|----|-------------------|----------------|---|
| Default Computed Weir Stationing User Defined Weir Stationing |          |              |   |   |    |                   |                |   |
|                                                               | XS RSs   | Weir Station |   | Ī |    | XS RSs            | Weir Station   |   |
| 1 1                                                           | 151436.4 | -22.92       |   | - | 1  | 151354.9          | 5692           |   |
| 2 1                                                           | 151354.9 | 156.84       |   |   | 2  | 151084.4          | 5909           |   |
| 3 1                                                           | 151084.4 | 373.92       |   |   | 3  | 150654.0          | 6435           |   |
| 4 1                                                           | 150654.0 | 803.62       |   |   | 4  |                   |                |   |
| 5                                                             |          |              |   |   | 5  |                   |                |   |
| 6                                                             |          |              |   |   | 6  |                   |                |   |
| 7                                                             |          |              |   |   | 7  | User Specified C  | Connections    |   |
| 8                                                             |          |              |   |   | 8  | Option will not b | be used        |   |
| 9                                                             |          |              |   |   | 9  | because the late  | eral structure |   |
| 10                                                            |          |              |   |   | 10 | has a geo-refere  | enced          |   |
| 11                                                            |          |              |   |   | 11 | centerline.       |                |   |
| 12                                                            |          |              |   |   | 12 |                   |                |   |
| 13                                                            |          |              |   |   | 13 |                   |                |   |
| 14                                                            |          |              |   |   | 14 |                   |                |   |
| 15                                                            |          |              |   |   | 15 |                   |                |   |
| 16                                                            |          |              |   |   | 16 |                   |                |   |
| 17                                                            |          |              |   |   | 17 |                   |                |   |
| 18                                                            |          |              | _ |   | 18 |                   |                |   |
| 19                                                            |          |              | • |   | 19 |                   |                | • |

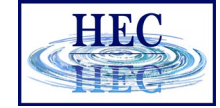

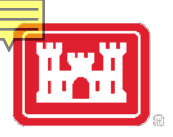

# Lateral Weir Tailwater Connections (TW)

| W Lateral Structure Conne | ctions |
|---------------------------|--------|
|---------------------------|--------|

|    | 2D Face Points | Weir Station |
|----|----------------|--------------|
| 1  | 456            | -34.3083     |
| 2  | 412            | 28.59606     |
| 3  | 368            | 174.9681     |
| 4  | 319            | 314.8326     |
| 5  | 322            | 479.7218     |
| 6  | 325            | 521.3957     |
| 7  | 2408           | 663.5559     |
| 8  | 239            | 725.6677     |
| 9  |                |              |
| 0  |                |              |
| 1  |                |              |
| 2  |                |              |
| 3  |                |              |
| 4  |                |              |
| 5  |                |              |
| .6 |                |              |
| .7 |                |              |
| 8  |                |              |
| )  |                |              |

| O User Defined Weir Stationing |                              |              |   |  |  |  |  |  |  |
|--------------------------------|------------------------------|--------------|---|--|--|--|--|--|--|
|                                | User Defined Weir Stationing |              |   |  |  |  |  |  |  |
| 1                              | 454                          | 5470.98      | - |  |  |  |  |  |  |
| 2                              | 411                          | 5537.3       |   |  |  |  |  |  |  |
| 3                              | 368                          | 5703.08      |   |  |  |  |  |  |  |
| 4                              | 319                          | 5861.57      |   |  |  |  |  |  |  |
| 5                              | 322                          | 6048.15      |   |  |  |  |  |  |  |
| 6                              | 325                          | 6095.38      |   |  |  |  |  |  |  |
| 7                              | User Specified Cor           | nnections    |   |  |  |  |  |  |  |
| 8                              | Option will not be           | used         |   |  |  |  |  |  |  |
| 9                              | because the latera           | al structure |   |  |  |  |  |  |  |
| _10                            | nas a geo-referen            | ced .        |   |  |  |  |  |  |  |
| 11                             | centenine.                   |              |   |  |  |  |  |  |  |
| 12                             |                              |              |   |  |  |  |  |  |  |
| 13                             |                              |              |   |  |  |  |  |  |  |
| 14                             |                              |              |   |  |  |  |  |  |  |
| 15                             |                              |              |   |  |  |  |  |  |  |
| 16                             |                              |              |   |  |  |  |  |  |  |
| 17                             |                              |              |   |  |  |  |  |  |  |
| 18                             |                              |              | - |  |  |  |  |  |  |
| 19                             |                              |              | _ |  |  |  |  |  |  |

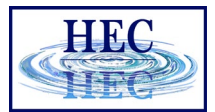

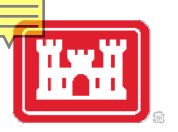

## Connected 1D River to 2D Flow Area with Lateral Structure

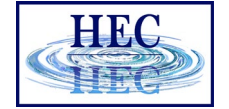

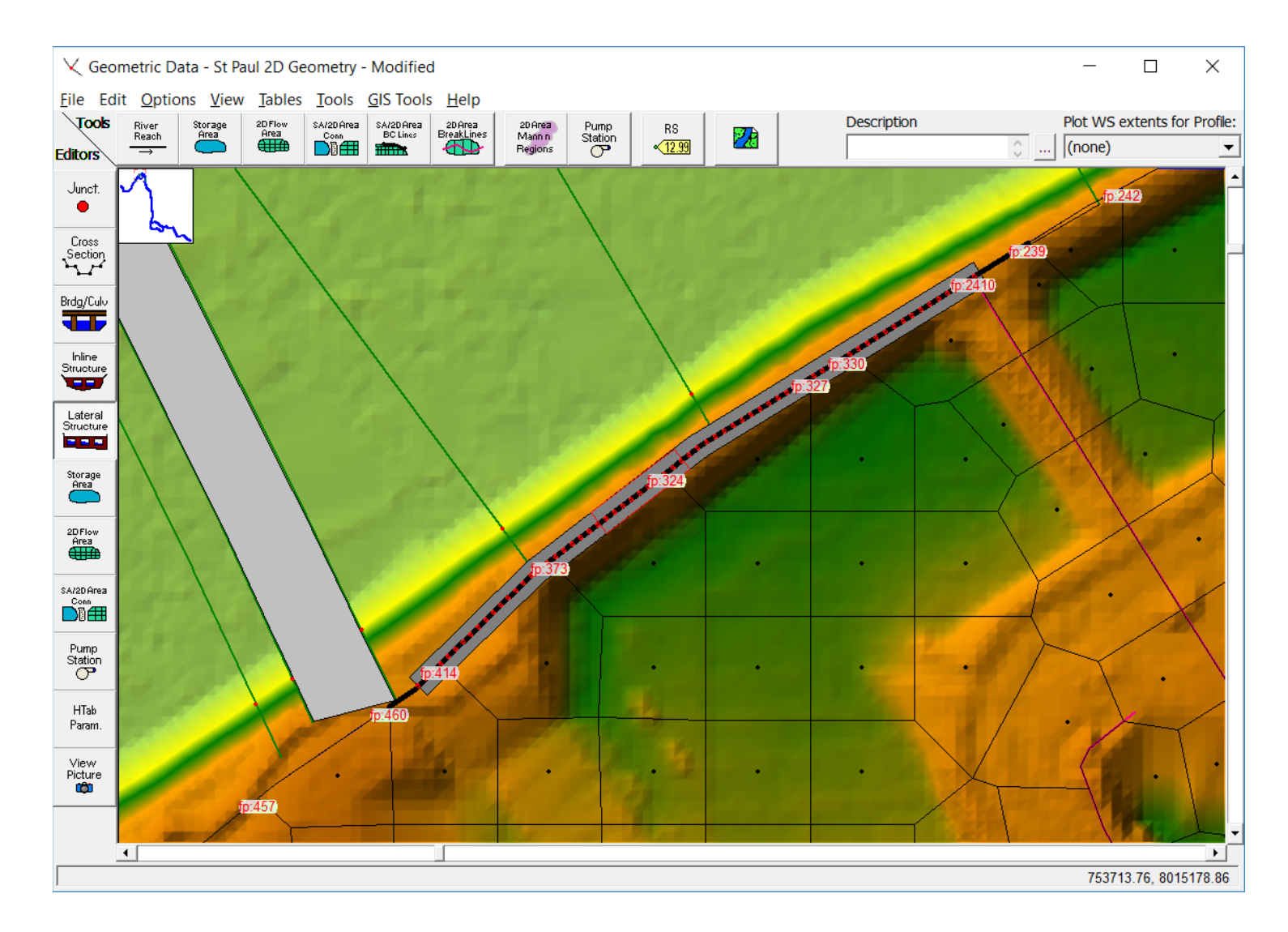

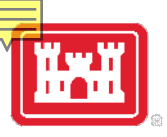

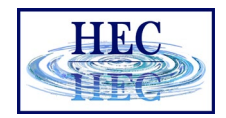

#### Weir Coefficients for Lateral Structures

| What is being modeled with the Lateral Structure                                                            | Description                                                                                                    | Range of Weir<br>Coefficients                                                                |
|----------------------------------------------------------------------------------------------------|----------------------------------------------------------------------------------------------------|----------------------------------------------------------------------------------------------|
| Levee/Roadway – 3ft or<br>higher above natural ground<br>Levee/Roadway – 1 to 3 ft<br>elevated above ground | Broad crested weir shape, flow<br>over Levee/road acts like weir flow<br>Broad Crested weir shape, flow<br>over levee/road acts like weir flow, | <b>1.5</b> to <b>2.6</b> (2.0 default)<br>SI Units: 0.83 to 1.43<br><b>1.0</b> to <b>2.0</b> |
|                                                                                                    | but becomes submerged easily.                                                                                                    | SI Units: 0.55 to 1.1                                                                        |
| Natural high ground barrier –<br>1 to 3 ft high                                                             | Does not really act like a weir, but<br>water must flow over high ground<br>to get into 2D area.                                                | <b>0.5</b> to <b>1.0</b><br>SI Units: 0.28 to 0.55                                           |
| Non elevated overbank<br>terrain. Lat Structure not<br>elevated above ground                                | Overland flow escaping the main river.                                                                                                    | <b>0.2</b> to <b>0.5</b><br>SI Units: 0.11 to 0.28                                           |

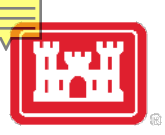

### Levee Breaching

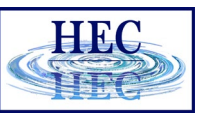

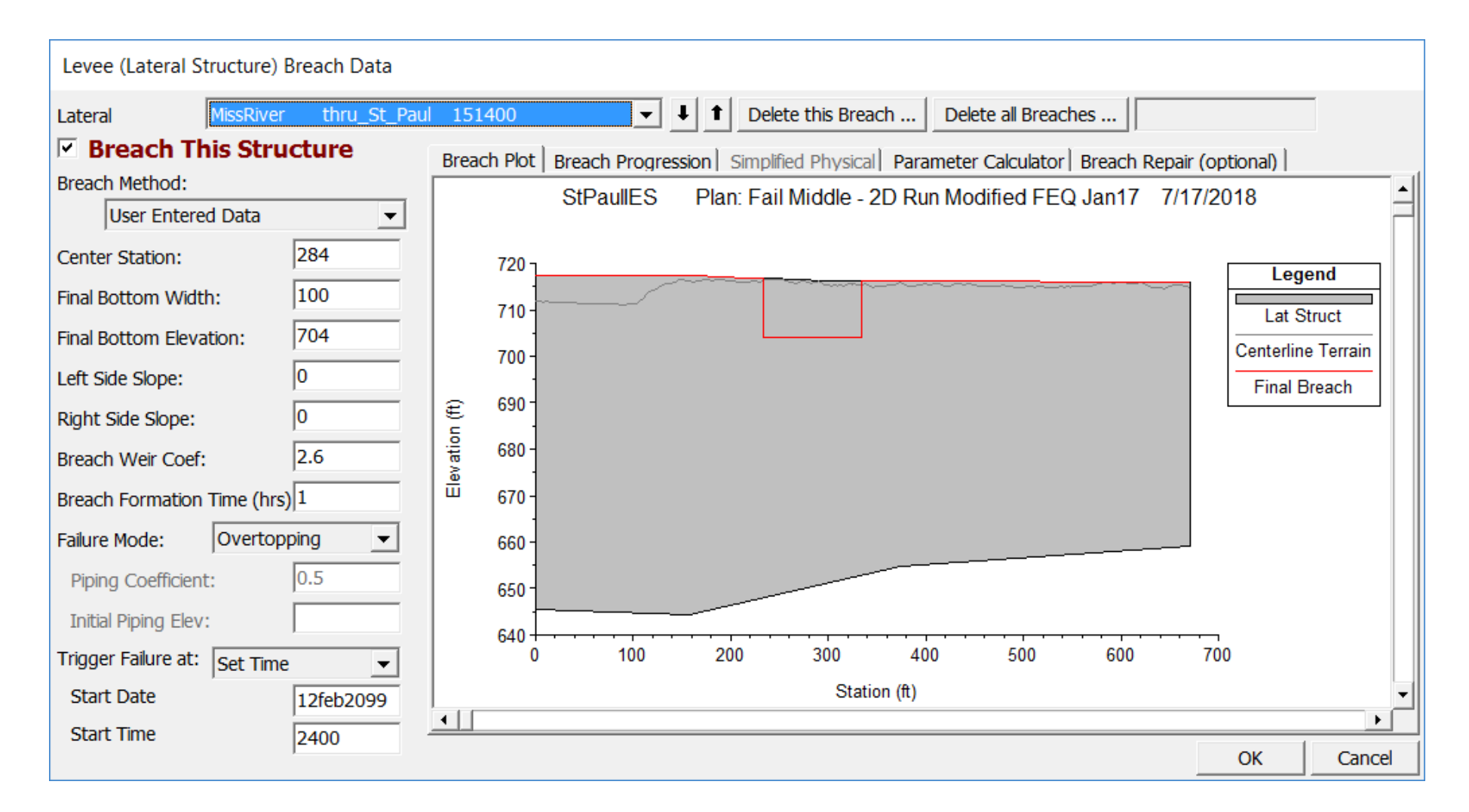

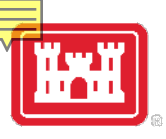

## Simplified Physical Breaching

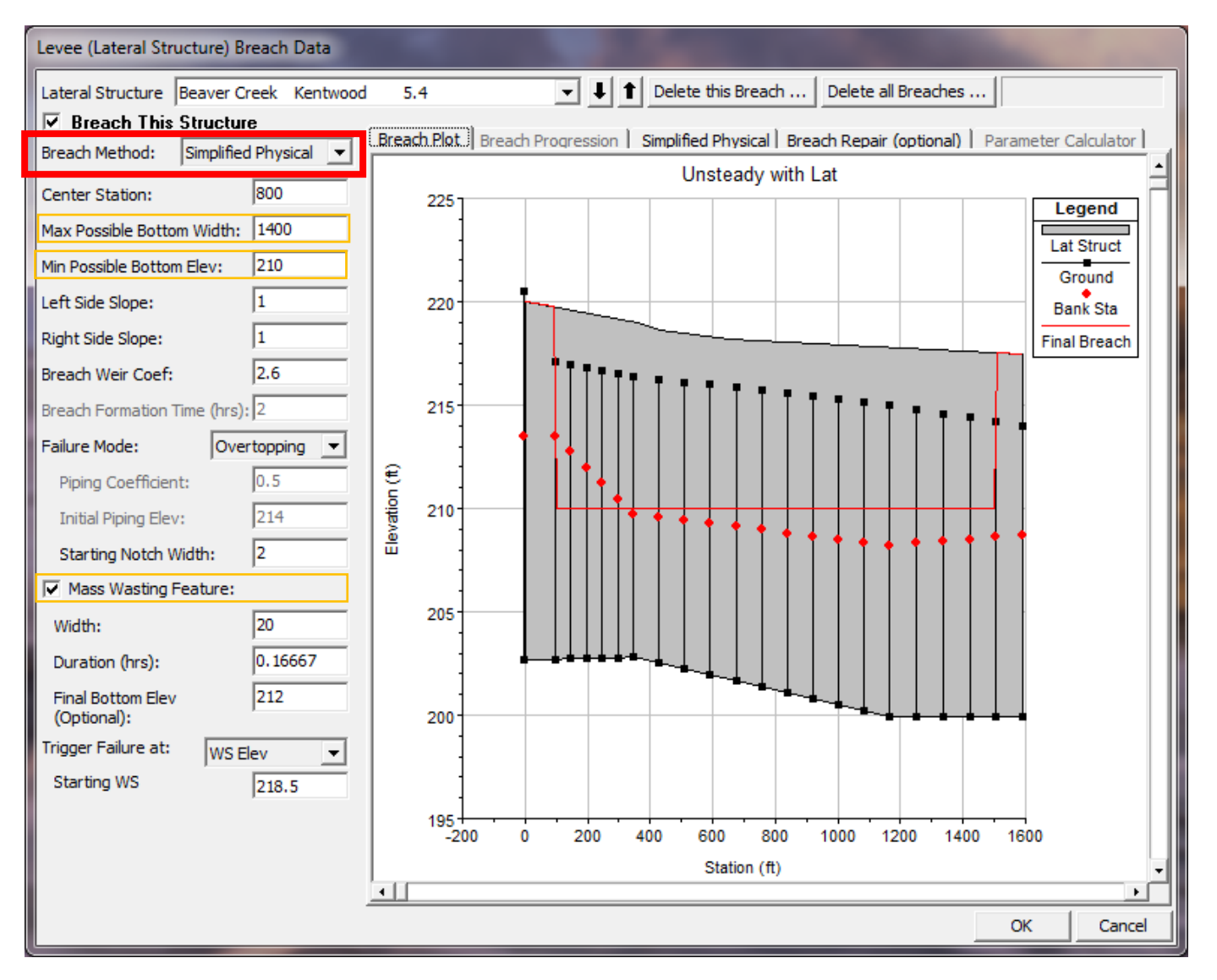

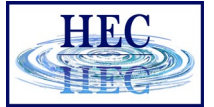

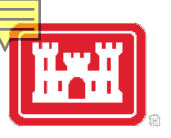

#### Velocity vs. Downcutting and Widening

| Levee (Lateral Structure) B  | reach Data                                                                                                    |        |                |               |               |         |                  |               |           |
|------------------------------|----------------------------------------------------------------------------------------------------|--------|----------------|---------------|---------------|---------|------------------|---------------|-----------|
| Lateral Structure Beaver C   | reek Kentwood                                                                                                    | 1 5.4  |                | • <b>↓</b> 1  | Delete this B | reach . | Delete all Brea  | ches          | ]         |
| ✓ Breach This Structure      |                                                                                                    |        |                |               |               |         |                  |               |           |
| Breach Method: Simplified    | Breach Method: Simplified Physical 🗸 Breach Plot   Breach ProgressionSimplified Physical Breach Repair (optional)   Parameter Calculator |        |                |               |               |         |                  |               |           |
| ,                            |                                                                                                    | Overto | pping Downcu   | itting        |               |         | Widening Relatio | nship         |           |
| Center Station:              | 1800                                                                                                    | V      | elocity (ft/s) | Downcutting R | ate (ft/hr)   |         | Velocity (ft/s)  | Widening Rate | e (ft/hr) |
| Max Possible Bottom Width:   | 1400                                                                                                    | 1      | 0              |               | 0             | 1       | . 0              |               | 0         |
| Min Possible Bottom Elev:    | 210                                                                                                    | 2      | 2              |               | 0             | 2       | 2                |               | 0         |
|                              |                                                                                                    | 3      | 3              |               | 5             | 3       | 3                |               | 20        |
| Left Side Slope:             | 1                                                                                                    | 5      | 5              |               | 20            | 4       | 4                |               | 50        |
| Right Side Slope:            | 1                                                                                                    | 6      | 7              |               | 30            | 5       | 5                |               | 100       |
| Breach Weir Coef:            | 2.6                                                                                                    | 7      | 10             |               | 40            |         | 10               |               | 200       |
|                              |                                                                                                    | 8      | 20             |               | 50            | 8       | 20               |               | 300       |
| Breach Formation Time (hrs): | : ]2                                                                                                    | 9      |                |               |               | 9       |                  |               |           |
| Failure Mode: Ove            | rtopping 💌                                                                                                    | 10     |                |               |               | 10      |                  |               |           |
| Piping Coefficient:          | 0.5                                                                                                    | 11     |                |               |               | 11      |                  |               |           |
| Initial Piping Elev:         | 214                                                                                                    | 13     |                |               |               | 13      |                  |               |           |
| Starting Notch Width:        | 2                                                                                                    | 14     |                |               |               | 14      | -                |               |           |
| Mass Wasting Feature:        | ,                                                                                                    | 16     |                |               |               | 15      |                  |               |           |
| I v Mass Washing r Catare.   |                                                                                                    | 17     |                |               |               | 17      | •                |               |           |
| Width:                       | 20                                                                                                    | 18     |                |               |               | 18      | }                |               |           |
| Duration (hrs):              | 0.16667                                                                                                    | 19     |                |               |               | 19      | •                |               |           |
| Final Rottom Flav            | 212                                                                                                    | 20     |                |               |               | 20      |                  |               |           |
| (Optional):                  | 1-1-                                                                                                    | 21     |                |               |               | 21      |                  |               |           |
| Trigger Failure at: WS F     | lev 🔽                                                                                                    | 22     |                |               |               | 22      |                  |               |           |
| Starting WS                  | 219.5                                                                                                    | 24     |                |               |               | 23      |                  |               |           |
|                              | 1210.5                                                                                                    | 25     |                |               |               | 25      |                  |               |           |
|                              |                                                                                                    |        |                |               |               |         |                  |               |           |
|                              |                                                                                                    |        |                |               |               |         |                  | OK            | Cancel    |
|                              |                                                                                                    |        |                |               |               |         |                  |               |           |

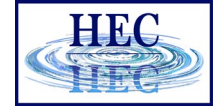

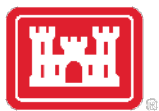

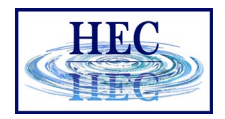

### Weir and Levee Breach Submergence Issues

• When a lateral structure gets highly submerged, HEC-RAS uses a weir submergence curve to compute the flow reduction over the weir. The curve is very steep (i.e. the flow reduction changes dramatically) between 95% and 100% submergence. This can cause oscillations and possible model stability issues. To reduce these oscillations, user can have HEC-RAS use a milder sloping submergence curve by going to the 1D "Computational Options and Tolerances" and setting the field labeled "Weir flow submergence decay exponent" to 3.0.

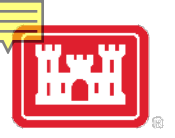

### Weir Submergence Curves

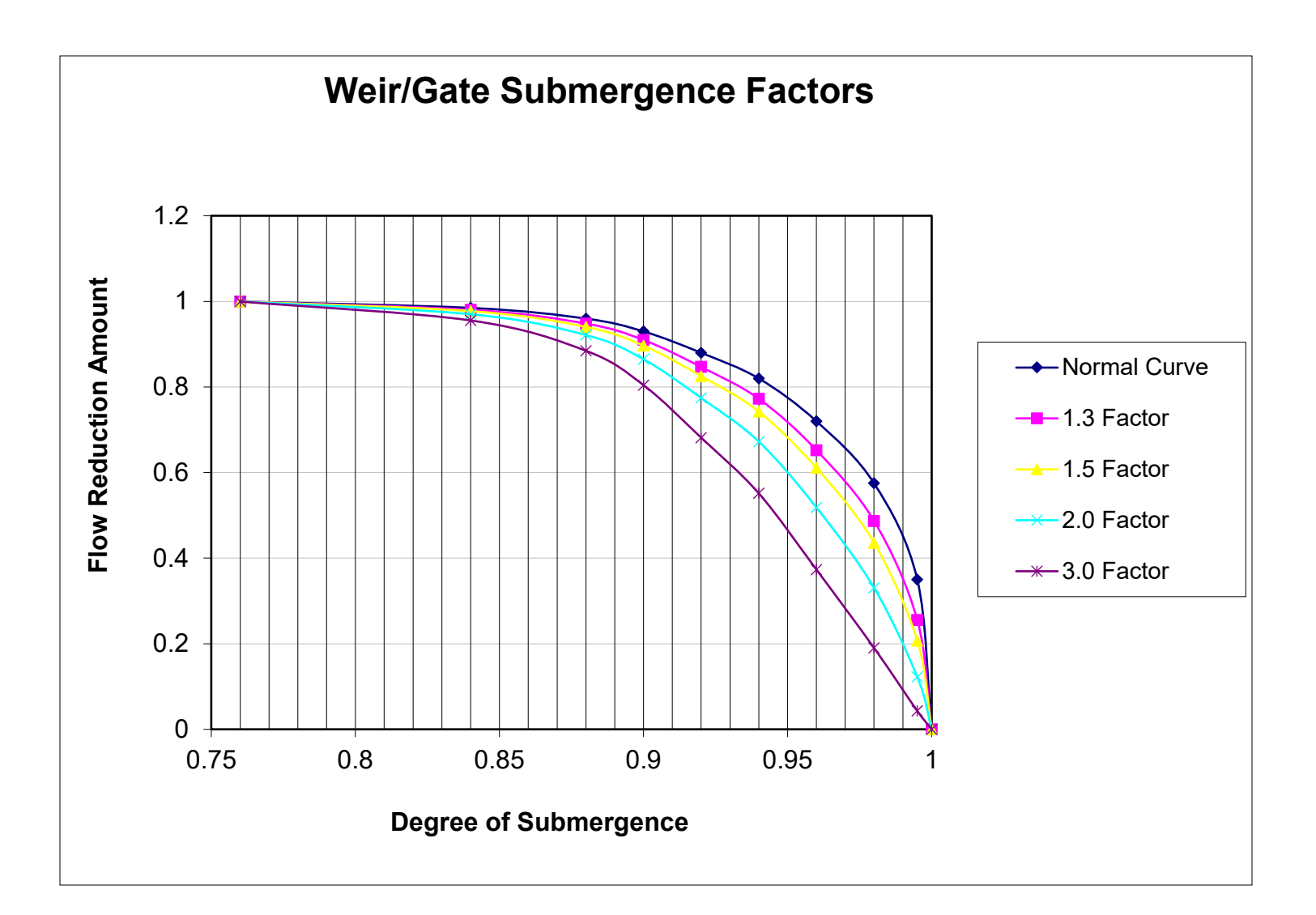

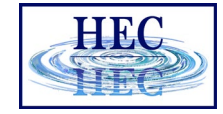

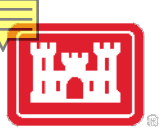

# Unsteady Flow Computational Options and Tolerances

| HEC-RAS Unsteady Computation Options and Tolerances                                                                                                    |                                        |                                                                                                    |
|----------------------------------------------------------------------------------------------------|----------------------------------------|----------------------------------------------------------------------------------------------------|
| General 2D Flow Options 1D/2D Options Advanced Tim                                                                                                    | e Step Control                         | 1D Mixed Flow Options                                                                                                    |
| 1D Unsteady Flow Options<br>Theta [implicit weighting factor] (0.6-1.0):<br>Theta for warm up [implicit weighting factor] (0.6-1.0):<br>Water surface calculation tolerance [max=0.2](ft):<br>Storage Area elevation tolerance [max=0.2](ft):<br>Flow calculation tolerance [optional] (cfs):<br>Max error in water surface solution (Abort Tolerance)(ft):<br>Maximum number of iterations (0-40):<br>Maximum iterations without improvement (0-40): | 1.<br>1.<br>0.02<br>0.05<br>100.<br>20 | 1D/2D Unsteady Flow OptionsNumber of warm up time steps (0 - 100,000):0Time step during warm up period (hrs):0.05Minimum time step for time slicing (hrs):0Maximum number of time slices:20Lateral Structure flow stability factor (1.0-3.0):3.Inline Structure flow stability factor (1.0-3.0):1.Weir flow submergence decay exponent (1.0-3.0):3.Gate flow submergence decay exponent (1.0-3.0):1.DSS Messaging Level (1 to 10, Default = 4)4 |
| Geometry Preprocessor Options<br>Family of Rating Curves for Internal Boundaries<br>© Use existing internal boundary tables when possible.<br>© Recompute at all internal boundaries                                                                                                    |                                        | 1D Numerical Solution <ul> <li>Finite Difference (classic HEC-RAS methodology)</li> <li>Finite Difference Matrix Solver</li> <li>Skyline/Gaussian (Default: faster for dendritic systems)</li> <li>Pardiso (Optional: may be faster for large interconnected systems)</li> </ul> <ul> <li>Finite Volume (new approach)</li> </ul> Number of cores to use with Pardiso solver:                                                                   |
|                                                                                                    |                                        | OK Cancel Defaults                                                                                                    |

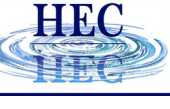

#### Using RAS-Mapper Associate the Terrain to the Geometry

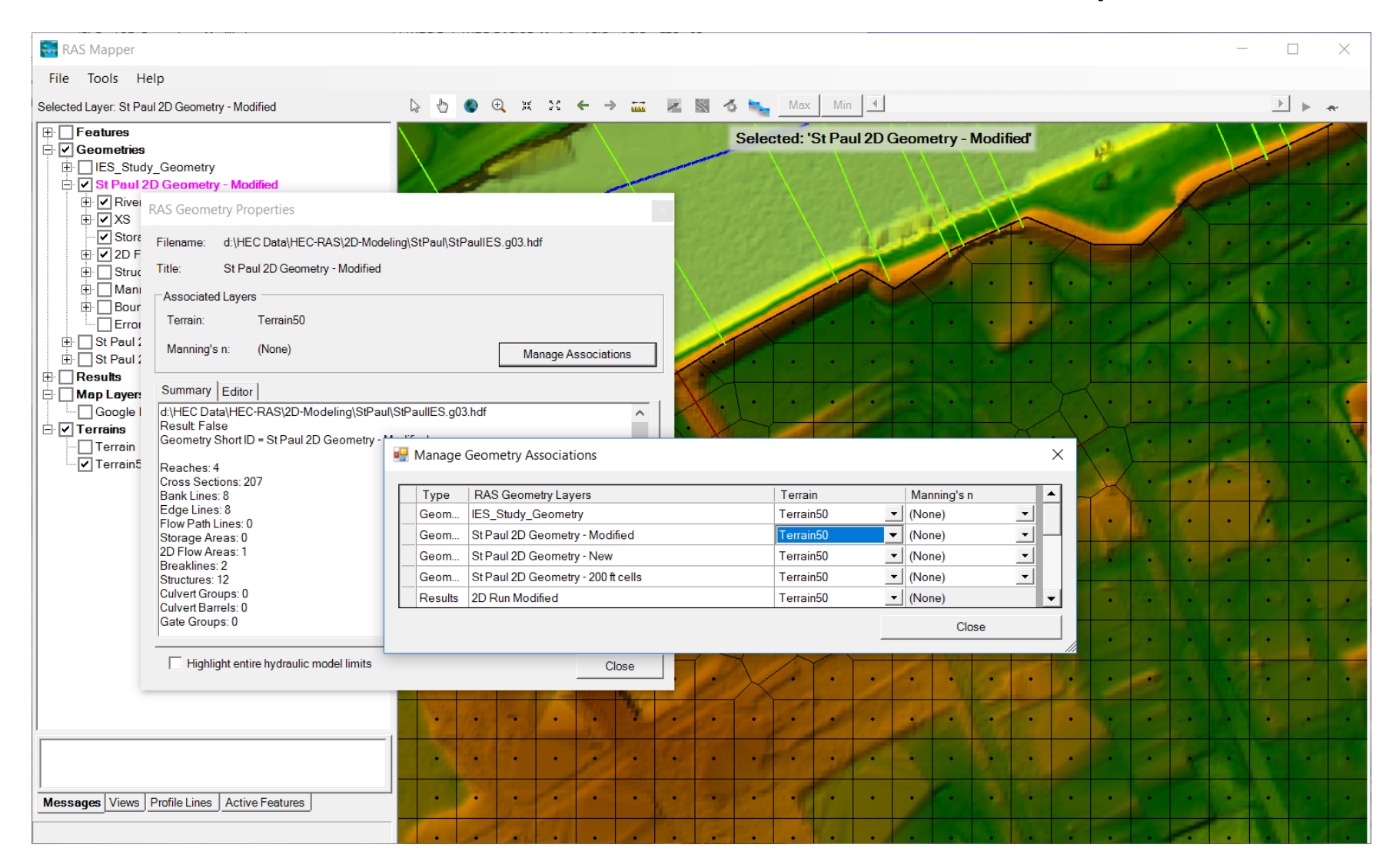

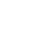

23

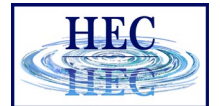

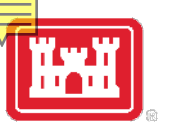

#### RAS-Mapper Running the 2D Pre-Processor

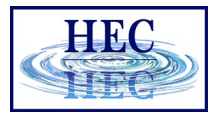

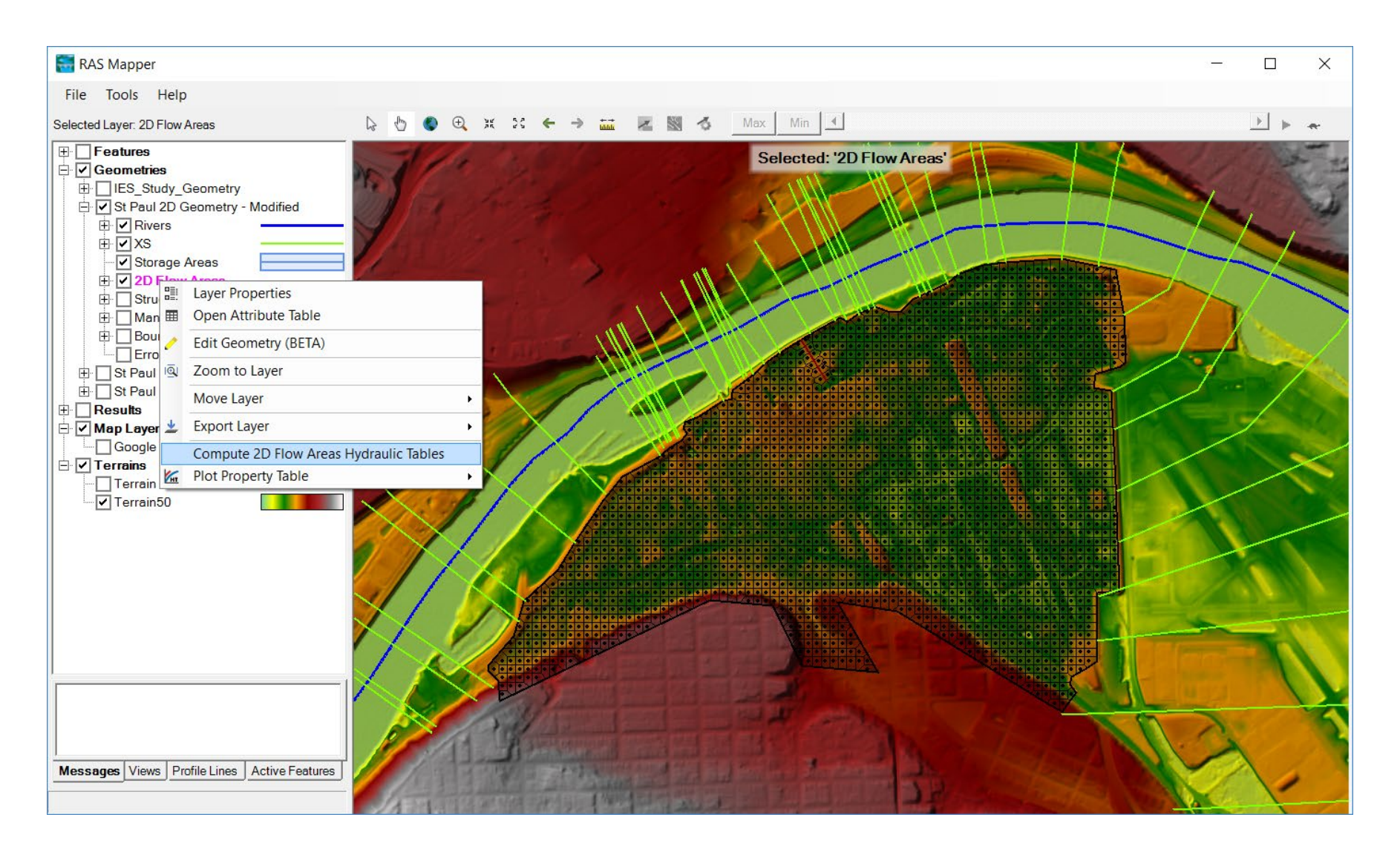

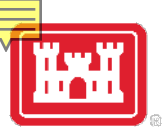

#### Run the Model and View the Results

| 】<br>Unste<br>File Op              | ady Flow Analysis<br>tions Help                                                                      | S                       |                  |                                  |                                              |                                      |                              | ×      |
|------------------------------------|----------------------------------------------------------------------------------------------------|-------------------------|------------------|----------------------------------|----------------------------------------------|--------------------------------------|------------------------------|--------|
| Plan : Fa                          | il Middle - 2D Run                                                                                   | Modifie                 | d FEQ Jan17      |                                  | Short ID:                                    | 2D Run Ff                            | EQ Jan17                     | Ľ      |
|                                    | Geometry File :                                                                                      |                         | St Paul 2D Ge    | ometry - Mo                      | dified                                       |                                      |                              | •      |
|                                    | Unsteady Flow                                                                                        | File :                  | TopOfLevee       |                                  |                                              |                                      |                              | •      |
| Progra                             | ms to Run<br>ometry Preprocesso<br>steady Flow Simulat<br>Sediment<br>t Processor<br>odplain Mapping | or<br>tion              | Plan Descript    | ion ———                          |                                              |                                      |                              |        |
| -Simulat<br>Startin                | ion Time Window-<br>Ig Date:                                                                         | 02feb                   | 2099             | Starting                         | g Time:                                      |                                      | 0000                         |        |
| Ending                             | ) Date:                                                                                              | 18feb                   | 2099             | Ending                           | Time:                                        |                                      | 0000                         |        |
| Compu<br>Compu<br>Mappin<br>DSS Ou | itation Settings<br>itation Interval:<br>g Output Interval:<br>utput Filename:                       | 30 Se<br>5 Min<br>d:\HE | econd            | Hydrog<br>Detailed<br>AS\2D-Mode | graph Outpu<br>d Output Int<br>ling\StPaul\S | t Interval:<br>erval:<br>tPaulIES.ds | 5 Minute<br>6 Hour<br>ss ਛਿੰ | •<br>• |
| 1 Levee                            | (Lateral Structure)                                                                                  | ) with t                | preach data. 1 s | et to breach                     | ı.                                           |                                      |                              |        |
|                                    |                                                                                                    |                         | Co               | mpute                            |                                              |                                      |                              |        |

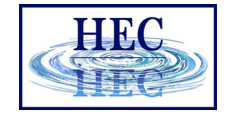

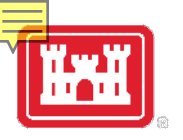

### Saint Paul Levee Breach Example

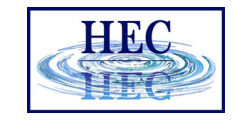

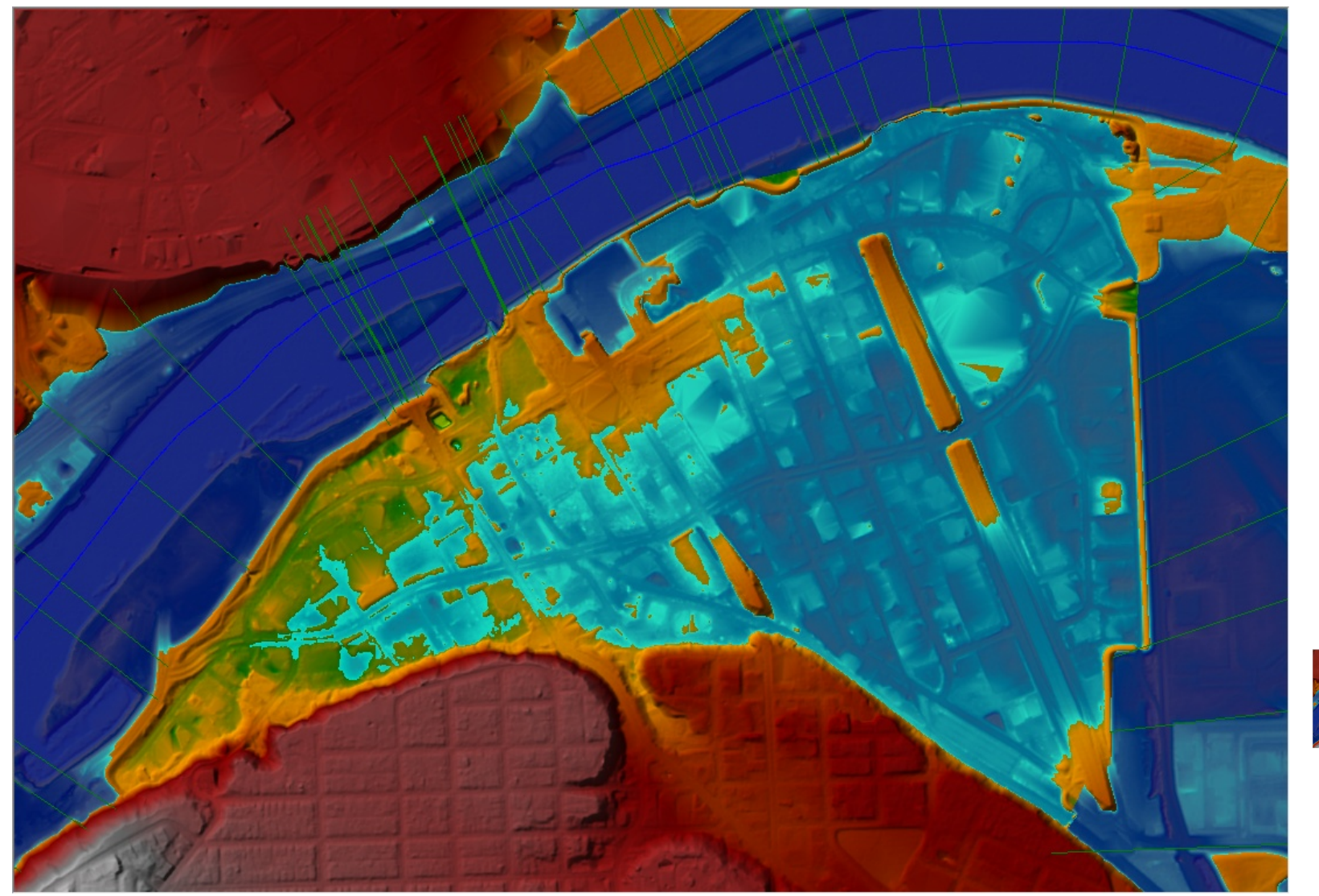

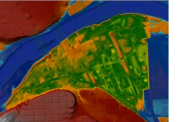

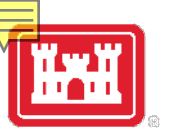

#### Lateral Structure Time Series Output

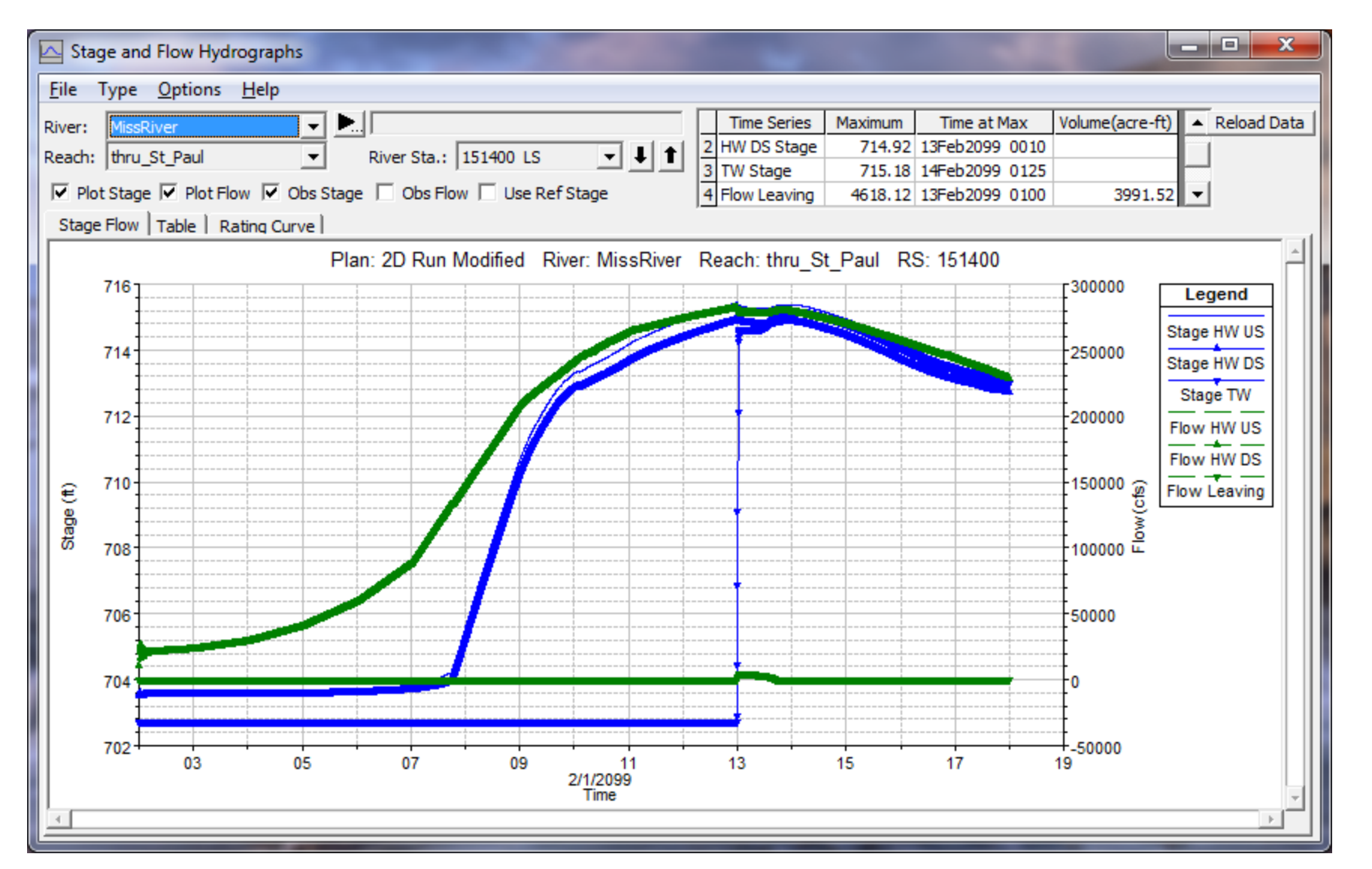

HEC

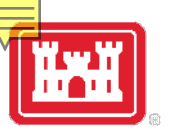

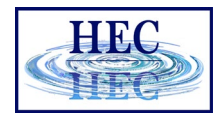

### Lateral Structure Detailed Output

| Lateral Structure Output               |                         | A DECKS                                | X            |
|----------------------------------------|-------------------------|----------------------------------------|--------------|
| <u>File Type Options H</u> elp         |                         |                                        |              |
| River: MissRiver 💌                     | Profile: 13FEB2099 060  | 0 💌 Lateral St                         | ructure 💌    |
| Reach thru_St_Paul 💌                   | RS: 151400              | ▼ ↓ ↑ Plan: 2D Run Me                  | odified 💌    |
| Plan: 2D Run Modified Mi               | ssRiver thru_St_Paul RS | : 151400 Lateral Structure Profile: 13 | FEB2099 0600 |
| E.G. US. (ft)                          | 716.10                  | Weir Sta US (ft)                       | 5750.00      |
| W.S. US. (ft)                          | 715.28                  | Weir Sta DS (ft)                       | 5850.00      |
| E.G. DS (ft)                           | 716.08                  | Min El Weir Flow (ft)                  | 704.00       |
| W.S. DS (ft)                           | 714.80                  | Wr Top Wdth (ft)                       | 100.00       |
| Q US (cfs)                             | 281458.70               | Weir Max Depth (ft)                    | 11.22        |
| Q Leaving Total (cfs)                  | 4332.12                 | Weir Avg Depth (ft)                    | 11.14        |
| Q DS (cfs)                             | 277159.10               | Weir Flow Area (sq ft)                 | 1113.82      |
| Perc Q Leaving                         | 1.54                    | Weir Coef (ft^1/2)                     | 2.600        |
| Q Weir (cfs)                           | 4332.12                 | Weir Submerg                           | 0.95         |
| Q Gates (cfs)                          |                         | Q Gate Group (cfs)                     |              |
| Q Culv (cfs)                           |                         | Gate Open Ht (ft)                      |              |
| Q Lat RC (cfs)                         |                         | Gate #Open                             |              |
| Q Outlet TS (cfs)                      | 0.00                    | Gate Area (sq ft)                      |              |
| Q Breach (cfs)                         | 4332.12                 | Gate Submerg                           |              |
| Breach Avg Velocity (ft/s)             | 3.89                    | Gate Invert (ft)                       |              |
| Breach Flow Area (sq ft)               | 1113.82                 | Gate Weir Coef                         |              |
| Breach WD (ft)                         | 100.00                  |                                        |              |
| Breach Top El (ft)                     |                         |                                        |              |
| Breach Bottom El (ft)                  | 704.00                  |                                        |              |
| Breach SSL (ft)                        | 0.00                    |                                        |              |
| Breach SSR (ft)                        | 0.00                    |                                        |              |
|                                        | Errors, Warni           | ngs and Notes                          |              |
|                                        |                         |                                        |              |
|                                        |                         |                                        |              |
|                                        |                         |                                        |              |
|                                        |                         |                                        |              |
|                                        |                         |                                        |              |
| Average flow velocity through a breach |                         |                                        |              |
|                                        |                         |                                        |              |

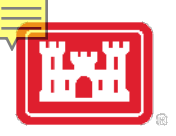

### Stage Hydrograph Plots from RAS-Mapper

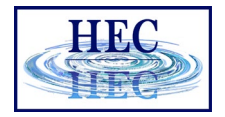

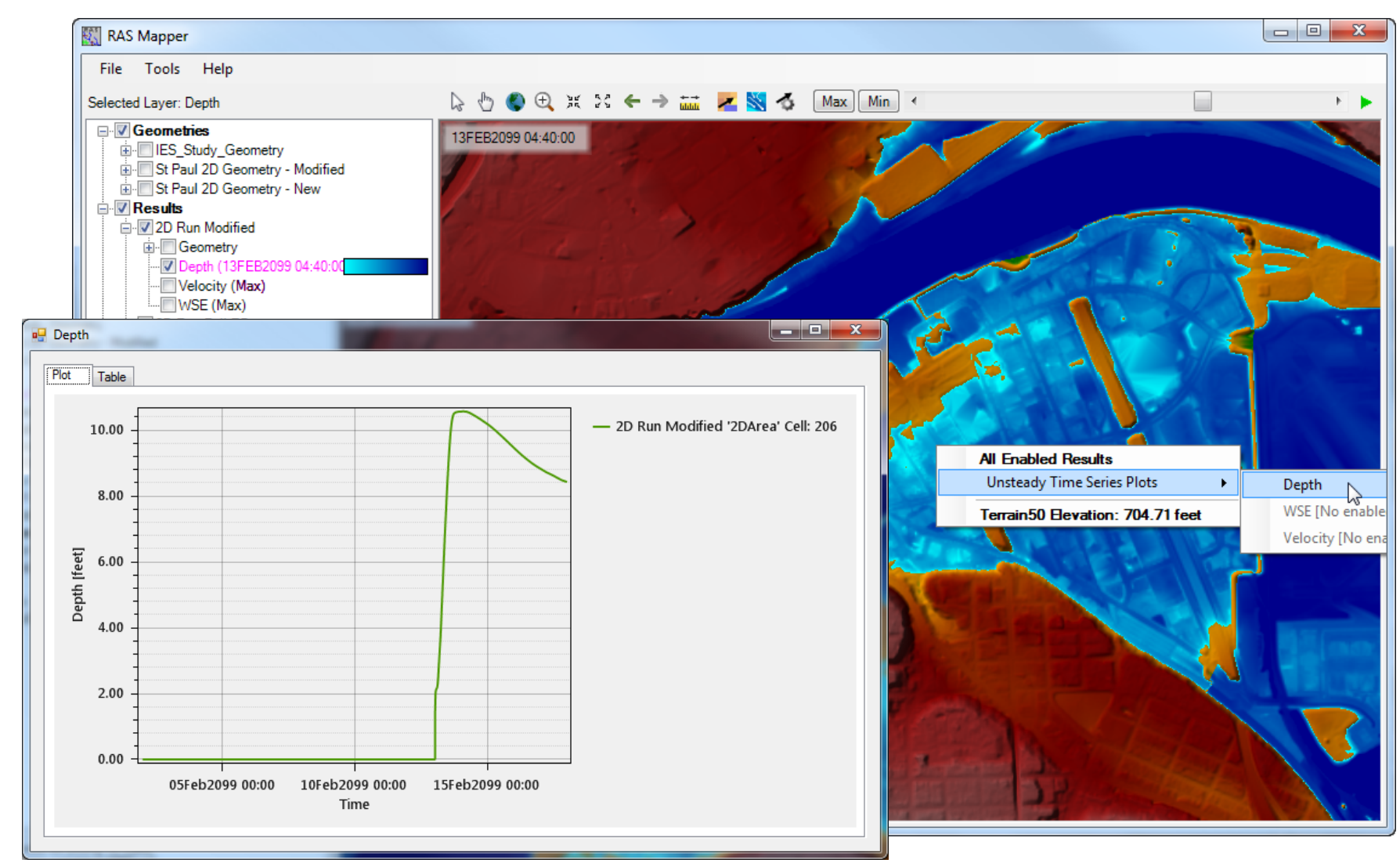

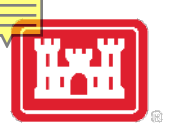

#### Velocity Hydrograph Plots from RAS-Mapper

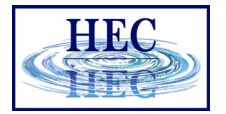

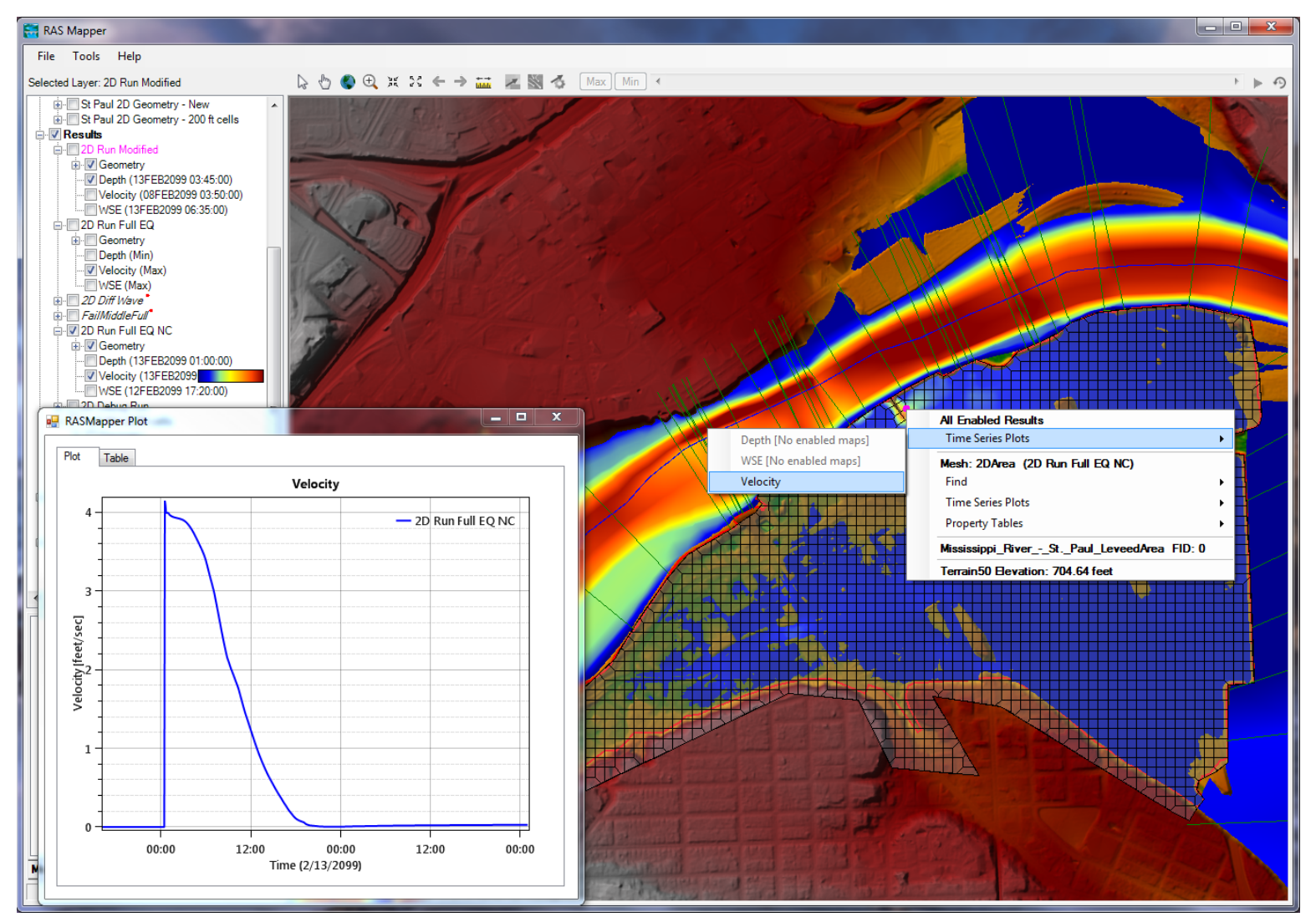

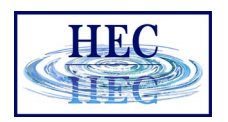

## Using 2D Flow Areas to model Overbank Areas (floodplains)

- Draw a Polygon for the Overbank/Floodplain Area
  - The 2D Flow Area boundary should be drawn at a High Ground Separation between the 1D Main Channel and 2D Floodplain
- Create the 2D Computational Mesh
- View the Mesh to ensure there are no Mesh Problems
- Modify The Mesh if Needed (add break lines, points, etc...)
- Hooking up a 2D Flow Area to a 1D River Reach with Lateral Structures
- Overflow Computation Method
- Weir Coefficients for Lateral Structures
- Weir Submergence Issues

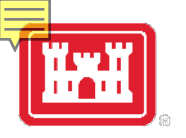

#### 1D Channel to 2D Interface Should be at High Ground Separating the **two**

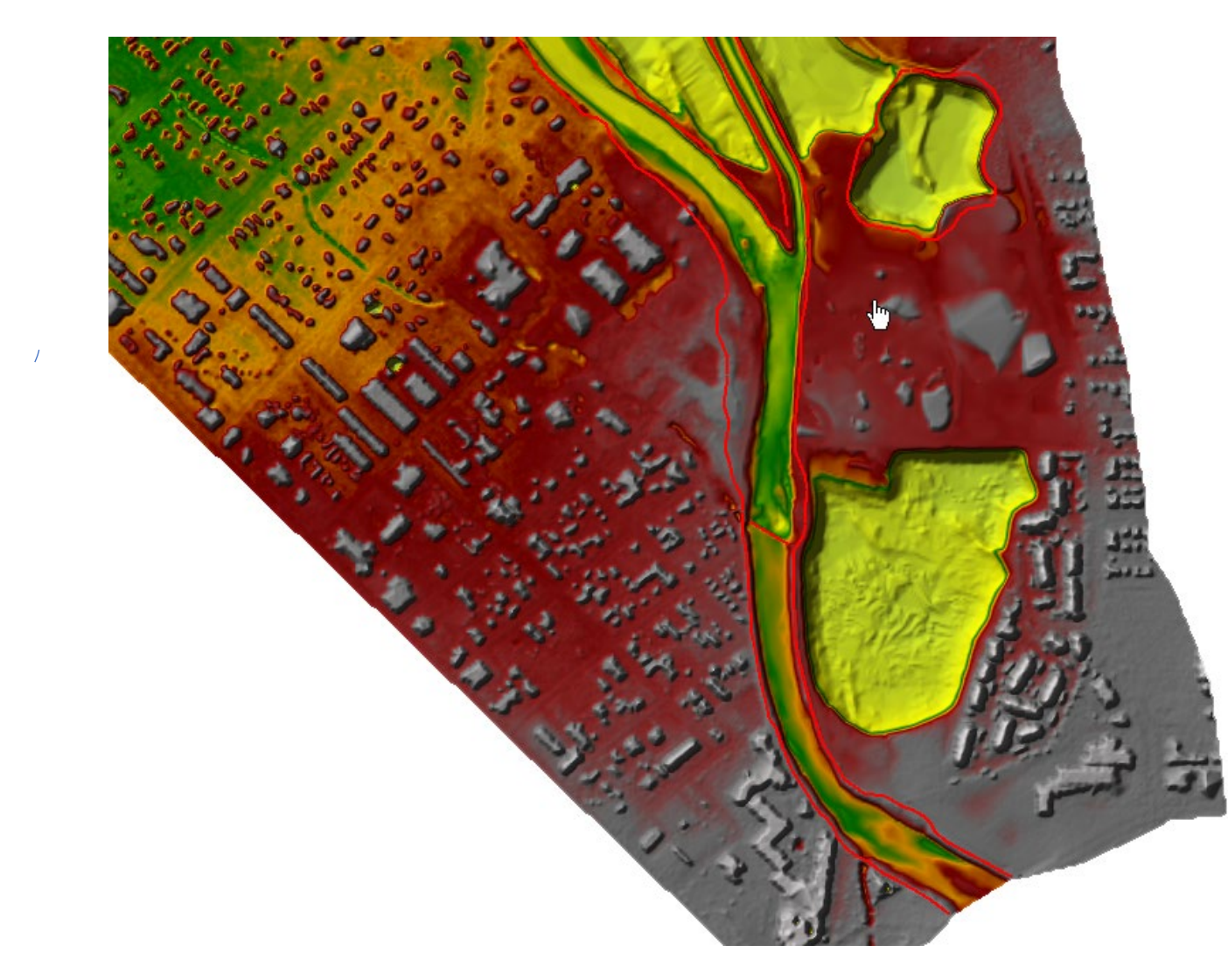

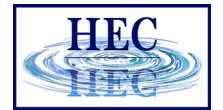

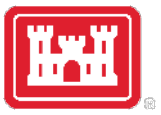

#### **Terrain Contours**

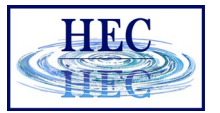

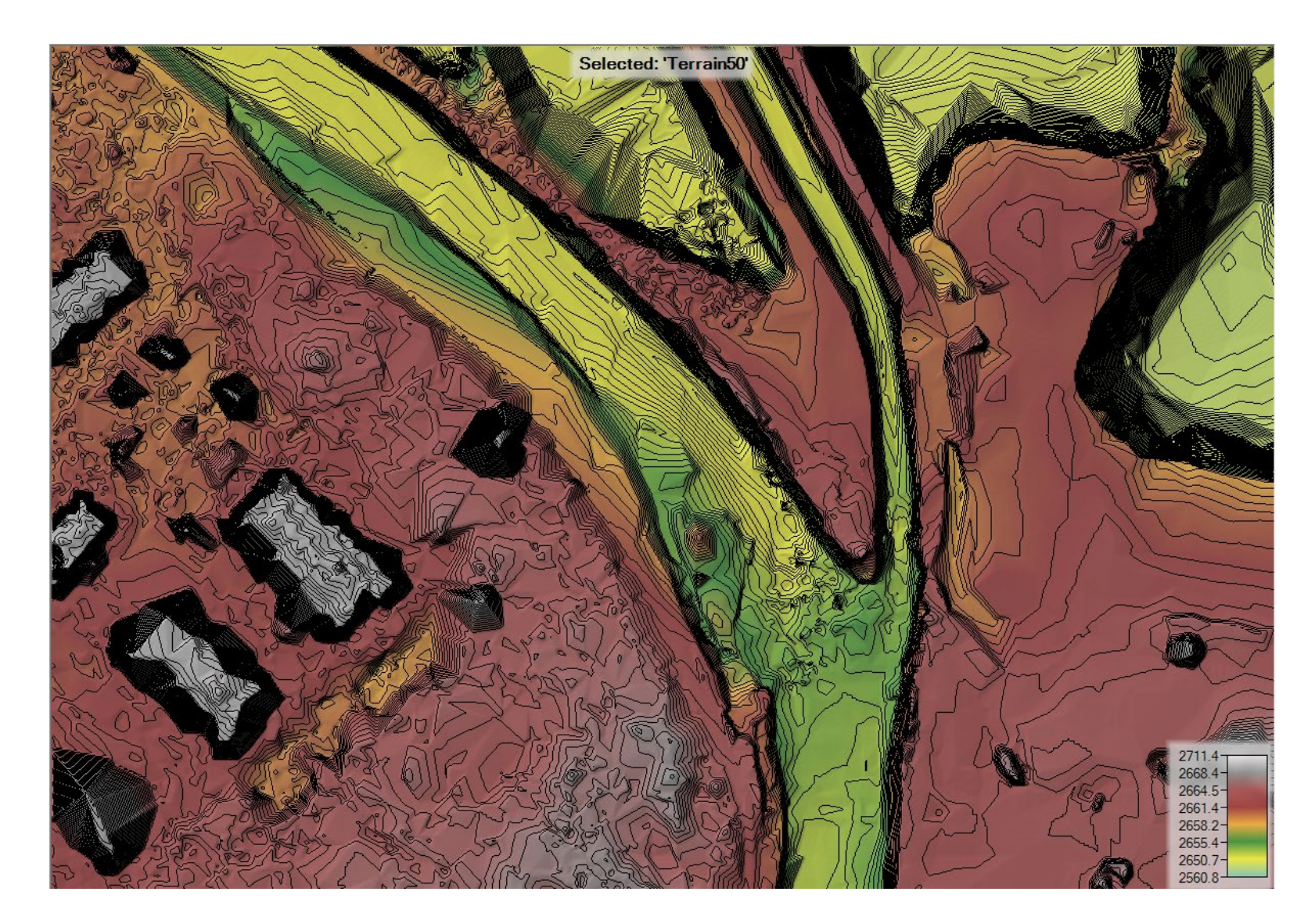

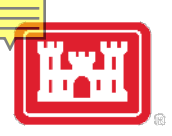

## Lateral Structure to connect 1D river to 2D overbank areas

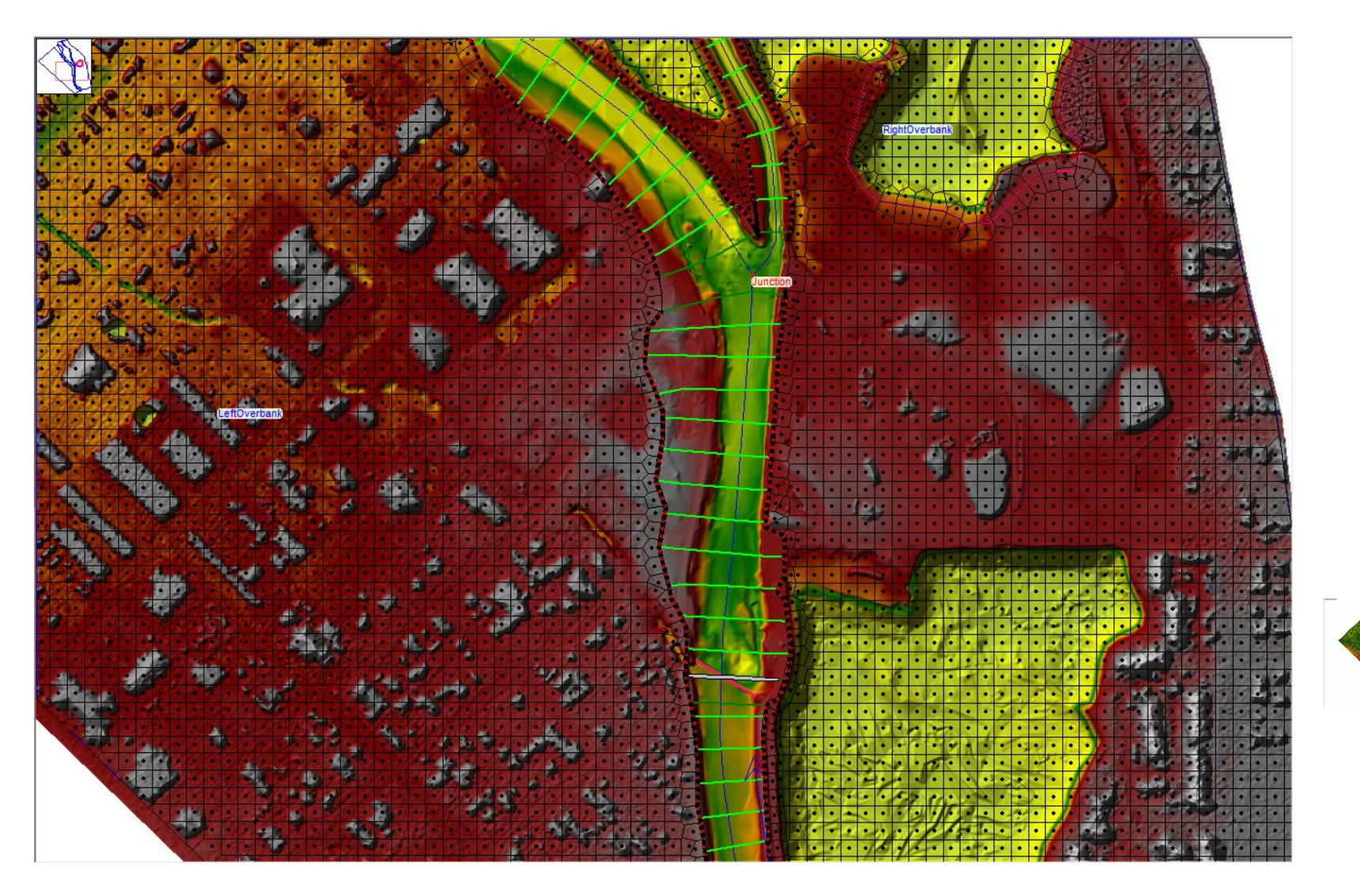

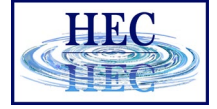

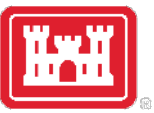

## **Overflow Computation Method**

| ·▼ Lateral Structure Editor - Detailed 1D-2D Stage to Stage                                                                                |                                 |                                       |                        |         |                                        |              |                                      | _     |                    | $\times$ |
|----------------------------------------------------------------------------------------------------|---------------------------------|---------------------------------------|------------------------|---------|----------------------------------------|--------------|--------------------------------------|-------|--------------------|----------|
| File Vie                                                                                                    | w Options                       | Help                                  |                        |         |                                        |              |                                      |       |                    |          |
| River:                                                                                                    | BoiseRiver                      | •                                     |                        |         | Apply Data                             | + 🖚          |                                      |       |                    |          |
| Reach:                                                                                                    | ower                            | •                                     | HW RS:                 | 3749    | 3749 LS                                | <b>- + †</b> | 1 cr                                 |       |                    |          |
| Description                                                                                                    |                                 |                                       |                        |         |                                        |              |                                      |       |                    |          |
| HW Position: Left overbank   Plan Data Optimization Breach                                                                                 |                                 |                                       |                        |         |                                        |              |                                      |       |                    |          |
| Tailwater Connection                                                                                                    |                                 |                                       |                        |         |                                        |              |                                      |       |                    |          |
| Type:                                                                                                    | Type: Storage Area/2D Flow Area |                                       |                        |         |                                        |              |                                      |       |                    |          |
| SA/2DFA                                                                                                    | : 2D flow ar                    | ea: LeftOverba                        | ink                    |         | Set S                                  | A/2DFA       | Weir Length:                         | 3388. | 30                 |          |
|                                                                                                    |                                 |                                       |                        |         |                                        |              | Centerline Length:                   | 3388. | 30                 |          |
| Overflow Computation Method     2D Boundary <ul> <li>Normal 2D Equation Domain</li> <li>Use Weir Equation</li> <li>Use Velocity</li> </ul> |                                 |                                       |                        |         |                                        |              |                                      |       |                    |          |
| All Culvert                                                                                                    | s: No Flap                      | Centerline GIS Coords                 |                        |         |                                        |              |                                      |       |                    |          |
| Structure                                                                                                    | Type Weir/Ga                    | Terrain Profile                       |                        |         |                                        |              |                                      |       |                    |          |
| HW and TW Connections Determined Geo-Spatially                                                                                             |                                 |                                       |                        |         |                                        |              |                                      |       |                    |          |
| Gate                                                                                                    |                                 | 3750                                  | 2861.84                | 4*      | 2072.37*                               | 12           | 282.90* 296                          | .05*  |                    |          |
| · · · ·                                                                                                    | 2690                            |                                       |                        |         |                                        |              |                                      |       | Legend             |          |
|                                                                                                    | 2680                            | · · · · · · · · · · · · · · · · · · · |                        |         |                                        |              |                                      |       | Lat Struc          | t        |
| Diversion                                                                                                    | 2670                            |                                       |                        |         |                                        |              |                                      |       | Ground<br>Bank Sta |          |
| RL S                                                                                                    | 2000                            | ¶ <del>∼</del> ₽₽₫                    | <u>₽</u> ₩₽₽₽₽₽₽₽₽₽₽₽₽ |         |                                        |              |                                      |       | TW Cell Min        | Flev     |
| Outlet                                                                                                    | 2000                            |                                       |                        | ╋╍┲╍┯╍  | ┍╍╉╍┿ <mark>╩┲<sub>╋╴╋╴┪</sub>╴</mark> | ᡃᡗᢆ᠇ᢪ᠇ᢪ᠇ᢪ᠇   | <sup>┶</sup> <del>╇╍╇╍╋╍╋╍╋</del> ╍╋ |       | LS Terrai          | n        |
| <u> </u>                                                                                                    | 2650                            | ┥┥                                    | <del>┧┥╽╽</del>        | ╈╼╈╼╈╌┥ | <b>·</b> ····                          |              | <u> </u>                             |       |                    |          |
|                                                                                                    | 2640                            |                                       |                        |         |                                        |              |                                      | ┢╌┷╌┧ |                    |          |
|                                                                                                    | 2630                            |                                       |                        | 4000    | 4500                                   | 2000         | 2500 2000                            |       |                    |          |
|                                                                                                    | -500                            | U                                     | 500                    | 1000    | 1500<br>Station (ft)                   | 2000         | 2500 3000                            | 3500  | 1                  | <b>.</b> |
|                                                                                                    |                                 |                                       |                        |         |                                        |              |                                      |       |                    | •        |
|                                                                                                    |                                 |                                       |                        |         |                                        |              |                                      |       |                    |          |

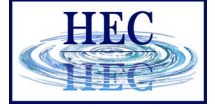

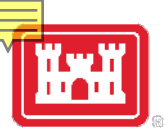

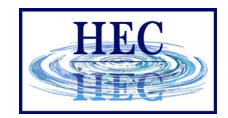

#### Weir Coefficients for Lateral Structures

| What is being modeled with the Lateral Structure                             | Description                                                                                             | Range of Weir<br>Coefficients                                    |
|------------------------------------------------------------------------------|----------------------------------------------------------------------------------------------------|------------------------------------------------------------------|
| Levee/Roadway – 3ft or<br>higher above natural ground                        | Broad crested weir shape, flow over Levee/road acts like weir flow                                      | <b>1.5</b> to <b>2.6</b> (2.0 default)<br>SI Units: 0.83 to 1.43 |
| Levee/Roadway – 1 to 3 ft<br>elevated above ground                           | Broad Crested weir shape, flow<br>over levee/road acts like weir flow,<br>but becomes submerged easily. | <b>1.0</b> to <b>2.0</b><br>SI Units: 0.55 to 1.1                |
| Natural high ground barrier –<br>1 to 3 ft high                              | Does not really act like a weir, but<br>water must flow over high ground<br>to get into 2D area.        | <b>0.5</b> to <b>1.0</b><br>SI Units: 0.28 to 0.55               |
| Non elevated overbank<br>terrain. Lat Structure not<br>elevated above ground | Overland flow escaping the main river.                                                                  | <b>0.2</b> to <b>0.5</b><br>SI Units: 0.11 to 0.28               |

## Questions?

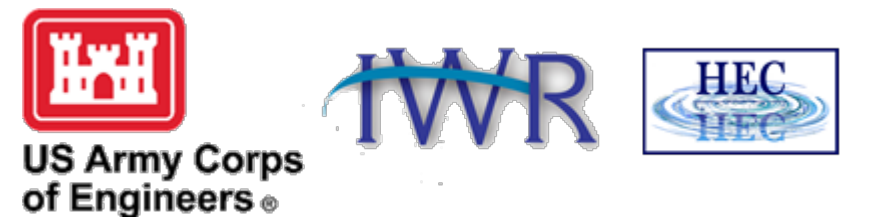